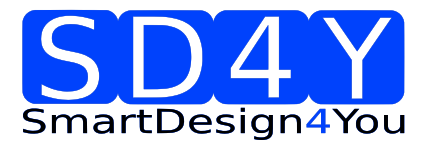

# **SD4Y Programmer**

Programmer Introduction Programming Procedure for the AMS AS5xxx Series

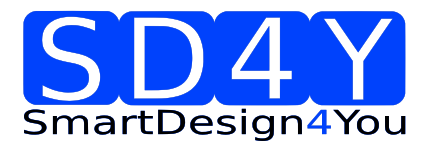

# **Table of Contents**

| Table of | Contents                                                                | . 2 |
|----------|-------------------------------------------------------------------------|-----|
| 1        | Introduction                                                            | . 4 |
| 2        | Main Features                                                           | . 5 |
| 3        | Supported Devices:                                                      | . 5 |
| 4        | SD4Y Programmer operation conditions UPROG1.4                           | . 6 |
| 4.1      | Outputs                                                                 | . 6 |
| 4.2      | Inputs                                                                  | . 6 |
| 4.3      | Absolute maximum ratings Inputs                                         | . 7 |
| 4.4      | ESD Protection and Operating Temperature                                | . 7 |
| 5        | Programmer Hardware Description                                         | . 8 |
| 5.1      | SD4Y Programmer Hardware Description                                    | . 8 |
| 5.2      | Additional Hardware                                                     | 11  |
| 5.2.1    | Standard Adapter for 1 Wire Interface / SPI Interface and I2C Interface | 11  |
| 5.2.2    | Relay Board                                                             | 12  |
| 6        | SD4Y Programmer GUI Installation                                        | 13  |
| 7        | Programming of the ams AS5xxx series                                    | 14  |
| 7.1      | ams AS5145                                                              | 14  |
| 7.1.1    | Hardware                                                                | 14  |
| 7.1.2    | Programming Procedure and Function Description for the ams AS5145       | 15  |
| 7.2      | ams AS5045B                                                             | 20  |
| 7.2.1    | Hardware                                                                | 20  |
| 7.2.2    | Programming Procedure and Function Description for the ams AS5045B      | 21  |
| 7.3      | ams AS5043                                                              | 26  |
| 7.3.1    | Hardware                                                                | 26  |
| 7.3.2    | Programming Procedure and Function Description for the ams AS5043       | 27  |
| 7.4      | ams AS5045                                                              | 32  |
| 7.4.1    | Hardware                                                                | 32  |
| 7.4.2    | Programming Procedure and Function Description for the ams AS5045       | 33  |
| 7.5      | ams AS5140                                                              | 38  |
| 7.5.1    | Hardware                                                                | 38  |
| 7.5.2    | Programming Procedure and Function Description for the ams AS5140       | 39  |
| 7.6      | ams AS5040                                                              | 44  |

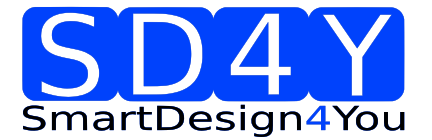

| 7.6.1     | Hardware                                                          | 44  |
|-----------|-------------------------------------------------------------------|-----|
| 7.6.2     | Programming Procedure and Function Description for the ams AS5040 | 45  |
| 7.7       | ams AS5030                                                        | 50  |
| 7.7.1Har  | dware                                                             | 50  |
| 7.7.2     | Programming Procedure and Function Description for the ams AS5030 | 51  |
| 7.8       | ams AS5134                                                        | 56  |
| 7.8.1 Har | dware                                                             | 56  |
| 7.8.2     | Programming Procedure and Function Description for the ams AS5134 | 57  |
| 7.9       | ams AS5132                                                        | 62  |
| 7.9.1 Har | dware                                                             | 62  |
| 7.9.2     | Programming Procedure and Function Description for the ams AS5030 | 63  |
| 8         | Programming of the ams 1 Wire UART Sensors                        | 67  |
| 8.1       | AS5x6y programming procedure                                      | 67  |
| 8.2       | AS5403 programming procedure                                      | 67  |
| 9         | Programming of the ams Sensors with standard interfaces           | 68  |
| 9.1       | ams AS5147                                                        | 68  |
| 9.1.1 Har | dware                                                             | 68  |
| 9.1.2     | Programming Procedure and Function Description for the ams AS5147 | 69  |
| 9.2       | ams AS5047D                                                       | 73  |
| 9.2.1 Har | dware                                                             | 73  |
| 9.2.2     | Programming Procedure and Function Description for the ams AS5147 | .74 |
| Copyrigh  | t                                                                 | 78  |
| Disclaime | er                                                                | 78  |

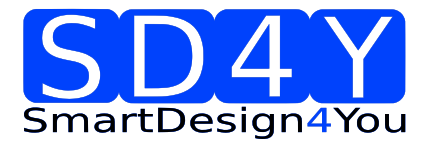

#### **Revision History**

| Revision | Date       | Owner | Description                                |
|----------|------------|-------|--------------------------------------------|
| 1.0      | 22-5-2013  | SD4Y  | Initial doc                                |
| 1.1      | 18-08-2013 | SD4Y  | ams AS5030 update                          |
| 1.2      | 18-09-2013 | SD4Y  | ams AS5132 update                          |
| 1.3      | 24-10-2013 | SD4Y  | ams AS5134; ams 5045B update               |
| 1.4      | 06-11-2013 | SD4Y  | Introduction update                        |
| 1.5      | 06-11-2013 | SD4Y  | ams AS5043; ams5045; ams5140;              |
| 1.6      | 06-02-2014 | SD4Y  | Adding operation conditions                |
| 1.7      | 12-09-2014 | SD4Y  | Including AS5162 and AS5403; additional HW |
| 1.8      | 28-01-2015 | SD4Y  | updated limits for fuses                   |

#### 1 Introduction

The SD4Y production programmer is designed for high-speed programming for the AMS magnetic position sensors in the production.

The programmer supports all interfaces for programming the AS5x4x, AS5x3x and AS514x magnetic position sensor.

All mandatory commands e.g. Analog Read back, which are necessary and mandatory for programming the AMS magnetic position sensors, are implemented.

The SD4Y is fully ESD protected and the power supply is galvanic isolated from the internal uC.

Internal Voltage measurements are checking the supply and programming voltage to be sure, there is no internal damage.

The SD4Y production programmer is operating in standalone mode.

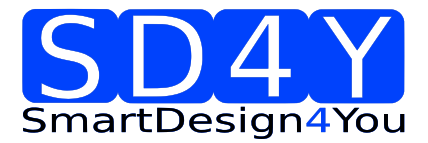

#### 2 Main Features

- Supports AMS magnetic position sensors, with required programming voltage
- High speed programming
- Analog read back of AMS OTP technology supported
- Fully ESD and Over-voltage protected I/O (galvanic isolation)
- Internal diagnostics
- Supply and IO voltage adjustable
- Detection of load condition and automatic speed adaption feature
- USB Connector
- Serial Connector
- Included Programming Capacitors
- Automatically disconnecting of the programming capacitors during analog read back

#### 3 Supported Devices:

The following list is showing the AMS magnetic position sensors, which are integrated in the programmer uC & GUI. Drivers are available for LabView 2010 32bit and 32 bit Windows dll.

AS5030 AS5040 AS5043 AS5045 AS5045B AS5047D AS5115 AS5132 AS5134 AS5140 AS5145 AS5147

The following devices are supported by hardware & drivers. GUI is provided by ams.

AS5x6y Family AS5403

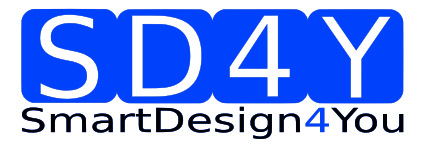

# 4 SD4Y Programmer operation conditions UPROG1.4

# 4.1 Outputs

| Parameter                       | Min | Тур. | Max  | Units | Comments                    |
|---------------------------------|-----|------|------|-------|-----------------------------|
|                                 |     |      |      |       |                             |
| Digital outputs<br>in 3,3V mode | 3   | 3.3  | 3.6  | V     | 2mA load                    |
| VDD in 3,3V<br>mode             | 3   | 3.3  | 3.6  | V     |                             |
| Digital outputs<br>in 5V mode   | 4.5 | 5    | 5.5  | V     | 2mA load                    |
| VDD in 5V<br>mode               | 4.5 | 5    | 5.5  | V     |                             |
| Prog PIN                        | 3   | n.a. | 8.6  | V     |                             |
| Imax VDD <sub>usb</sub>         | 50  | n.a. | n.a. | mA    | USB Supply                  |
| ImaxVDD <sub>RS232</sub>        | 150 | n.a. | n.a. | mA    | RS232 Supply<br>external    |
| Imax $V_{Prog}$                 | 50  | n.a. | n.a. | mA    |                             |
| lmax on<br>digital IO           | 20  | n.a. | n.a. | mA    | 1 channel, short<br>circiut |

# 4.2 Inputs

| Parameter                       | Min | Тур. | Max | Units | Comments |
|---------------------------------|-----|------|-----|-------|----------|
|                                 |     |      |     |       |          |
| VDD <sub>USB</sub>              | 4.5 | 5    | 5.5 | V     |          |
| VDD <sub>RS232</sub>            | 11  | 12   | 13  | V     |          |
| Digital I/O in<br>3.3V mode     | 3   | 3,3  | 3,6 | V     |          |
| Digital I/O in 5V<br>mode       | 4.5 | 5    | 5.5 | V     |          |
| Analog input<br>voltage on Prog | 0   | n.a. | 3.3 | V     |          |

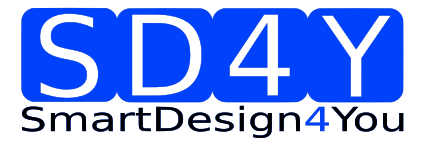

| Parameter           | Min  | Тур. | Max  | Units | Comments      |
|---------------------|------|------|------|-------|---------------|
|                     |      |      |      |       |               |
| High Level<br>Input | n.a. | n.a. | 7    | V     | Digital pins  |
| Low Level Input     | -0.4 | n.a. | n.a. | V     | Digital pins  |
| High Level<br>Input | n.a. | n.a. | 5    | V     | Analoque pins |
| Low Level Input     | -0.4 | n.a. | n.a. | V     | Analoque pins |

# 4.3 Absolute maximum ratings Inputs

# 4.4 ESD Protection and Operating Temperature

| Parameter                |      |      |     | Units  | Comments                        |
|--------------------------|------|------|-----|--------|---------------------------------|
|                          |      |      |     |        |                                 |
| Human Body<br>Model      | 2000 |      |     | V      | On any Pin ( prog<br>connector) |
| Machine Model            | 200  |      |     | V      | On any Pin ( prog<br>connector) |
| Charge-Device<br>Model   | 1000 |      |     | V      | On any Pin ( prog<br>connector) |
|                          |      |      |     |        |                                 |
| Parameter                | Min  | Тур. | Max | Units  | Comments                        |
| Operating<br>Temperature | 10   | 25   | 35  | [degC] |                                 |

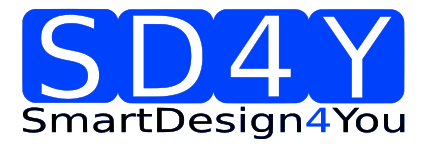

#### 5 Programmer Hardware Description

#### 5.1 SD4Y Programmer Hardware Description

The SD4Y Programmer has two possible input connectors for the PC

- 1) USB
- 2) RS232 and external Power Supply (12V max)

#### USB:

The USB connector can be used for operate the SD4Y Programmer without an additional Supply. Important: The max allowed current consumption on the VDD is 50mA. Otherwise the USB controller turns off.

A firmware upgrade is only possible with the USB connector.

#### RS232:

To use the RS232 an additional Supply is necessary. The max. Voltage is 12V.

Important: The max allowed current consumption on the VDD is 150mA. Otherwise the RS232 controller turns off.

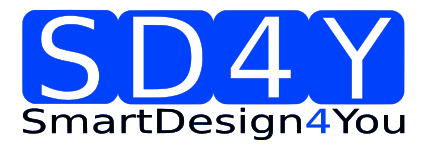

#### SD4Y-Programmer Connector

The SD4Y Programmer has a 20 pin connector for the DUT (Device under test) This Connector has the same PIN Out like the AMS AS5000 Programmer.

| Programmer's right side |    |    |    |    |    |   |   |   |   |
|-------------------------|----|----|----|----|----|---|---|---|---|
| 19                      | 17 | 15 | 13 | 11 | 9  | 7 | 5 | 3 | 1 |
| 20                      | 18 | 16 | 14 | 12 | 10 | 8 | 6 | 4 | 2 |

| Pin # | Signal | Comment                      |
|-------|--------|------------------------------|
| 1     | Vzap   | Programming voltage          |
| 2     | Vzap   | Programming voltage          |
| 3     | D10    | Encoder signal               |
| 4     | ADC2   | Device autodetection voltage |
| 5     | D9     | Encoder signal               |
| 6     | ADC1   | Vzap feedback                |
| 7     | D8     | Encoder signal               |
| 8     | D11    | Encoder signal               |
| 9     | D7     | Encoder signal               |
| 10    | D6     | Encoder signal               |
| 11    | VDD    | Encoder power supply         |
| 12    | VDD    | Encoder power supply         |
| 13    | GND    | Ground                       |
| 14    | GND    | Ground                       |
| 15    | D5     | Encoder signal               |
| 16    | D0     | Encoder & LCD display signal |
| 17    | D4     | Encoder signal               |
| 18    | D1     | LCD signal – Do not use      |
| 19    | D3     | Encoder signal               |
| 20    | D2     | Encoder signal               |
|       |        |                              |

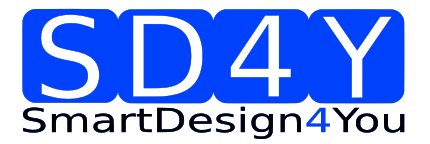

<u>Connection of the SD4Y Programmer to an AMS Sensor during programming and analog</u> <u>readback mode</u>

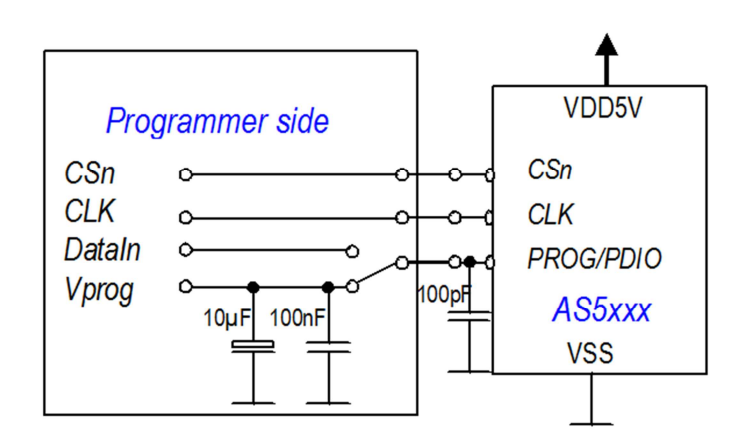

**<u>Programming</u>**: During programming the programmer is switching internal the programming caps to the Programming Pin.

Additional Programming Capacitors are not necessary and not allowed. The max allowed capacitor on the Programming Pin on the Application board is 100pF.

The cable length has to be as short as possible.

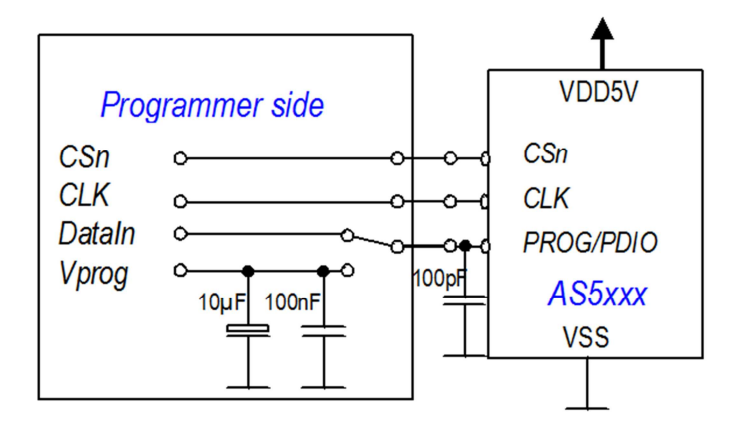

<u>AnalogReadBack</u>: During the analog read back, programmer is disconnecting automatically the internal programming capacitors

The max allowed capacitor on the Programming Pin on the Application board is 100pF during analog read back. Otherwise the not fused fuses can be destroyed.

The cable length has to be as short as possible.

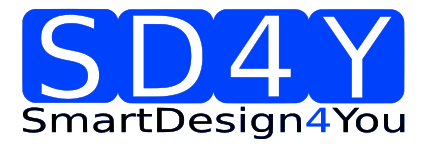

#### 5.2 Additional Hardware

### 5.2.1 Standard Adapter for 1 Wire Interface / SPI Interface and I2C Interface

The standard adapter is necessary for AMS Sensors with 1-Wire UART (e.g. AS5162 or AS5403) and AMS Sensors with a standard SPI Interface. Additional there is the possibility to use this adapter board for AMS Sensor with I2C Interface.

Additional for the AS5403 there is a PWM\_Sync Input included for triggered SPI or UART Read.

#### **Board:**

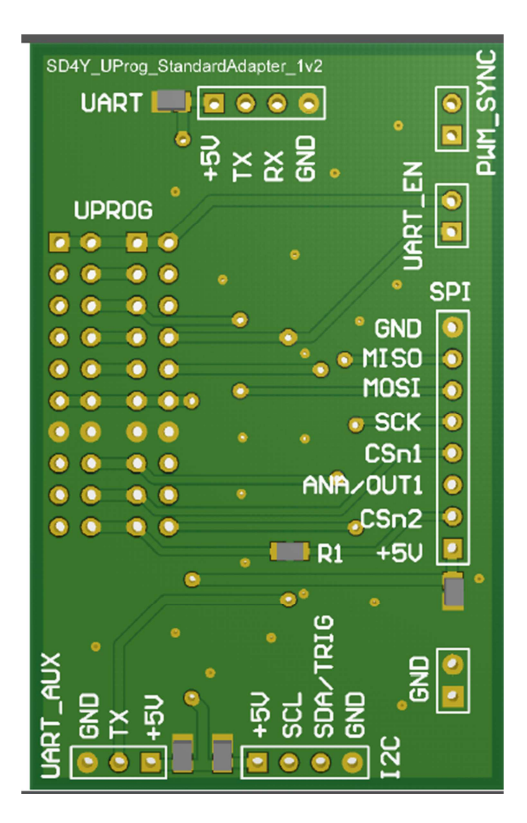

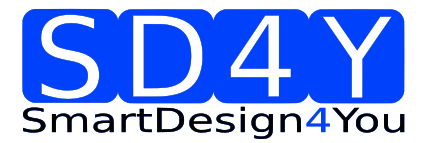

#### 5.2.2 Relay Board

The Relay Board is for the following sensors and measurements necessary.

- 1) AS5262 Sensor: With this relay board there is the possibility to program both dies with one programmer
- 2) Using External VDD.
- 3) Using a DVM to measure the right DAC Value of the AS5262 --> DAC Calibration

#### **Board:**

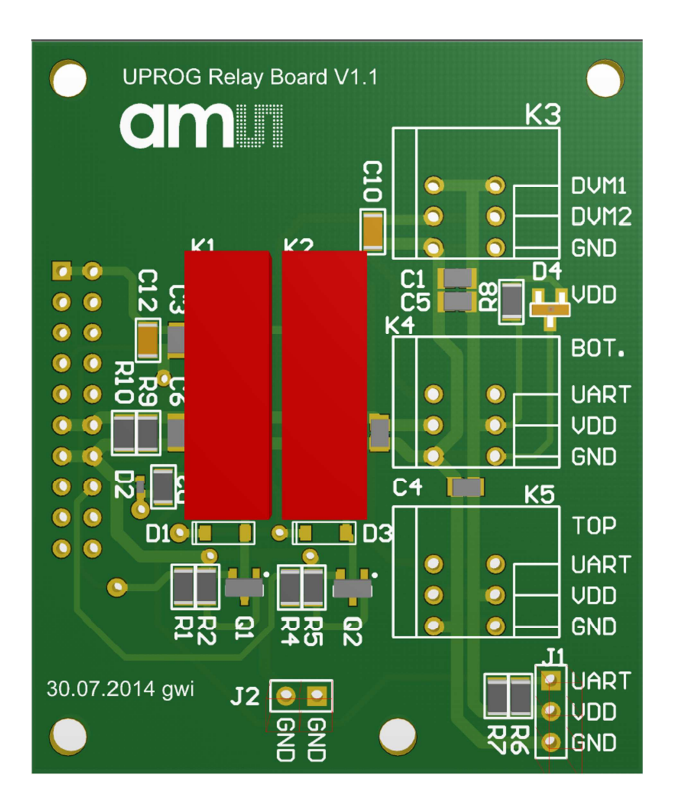

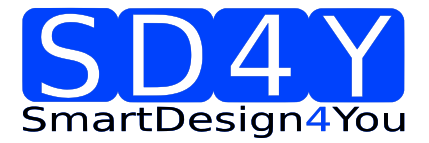

#### 6 SD4Y Programmer GUI Installation

To use the SD4Y Programmer GUI some additional steps are necessary to run the software.

- Download the latest Labview Runtime Engine and VISA Drivers
   The GUI is written in Labview. For this reason the latest Labview Runtime Engine (Labview Runtime Engine 2012) and the latest VISA Drivers(NI-VISA Runtime Engine) are
   necessary. Please find the files on the official National Instruments webpage <u>www.ni.com</u>
- 2) Install the GUI for the SD4Y Programmer
- 3) Connect the USB or the RS232 to the Programmer and the PC. It's not allowed to use both connections at the same time.
- 4) The connection to the DUT has to be open during the first GUI start up. If the GUI is running and the right device is used it's not necessary to disconnect the Programmer Connector
- 5) Open the GUI

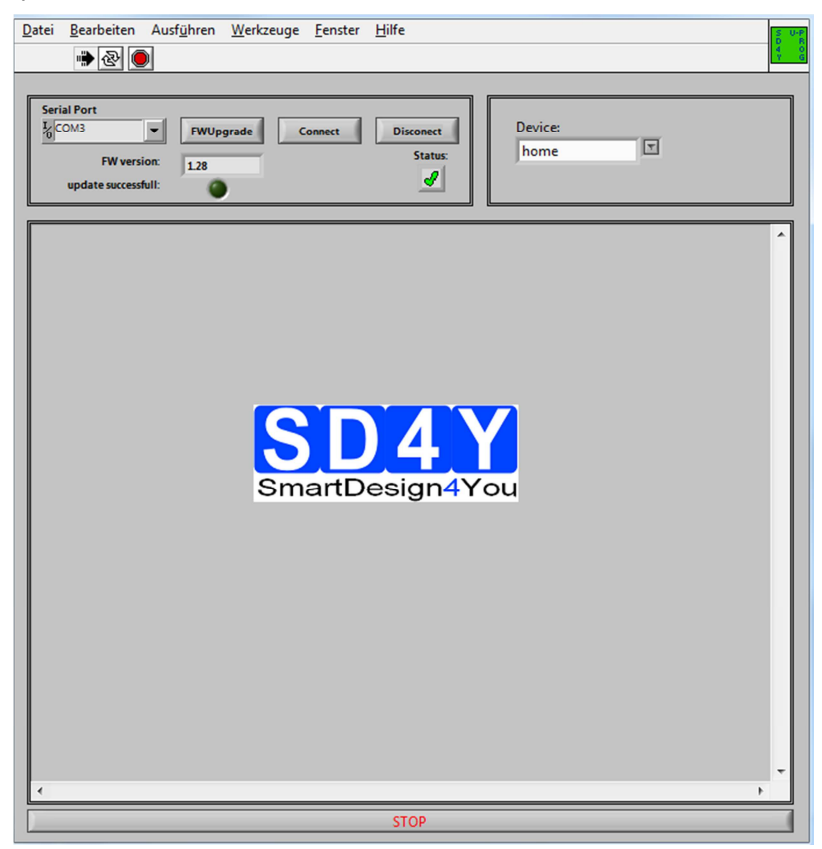

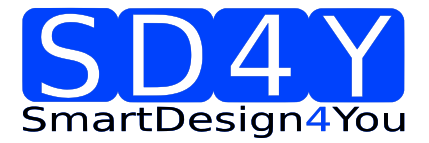

# 7 Programming of the ams AS5xxx series

#### 7.1 ams AS5145

#### 7.1.1 Hardware

#### PINOUT: 20 PIN Connector to AS5145/AS5045

Connector on the SD4Y Programmer

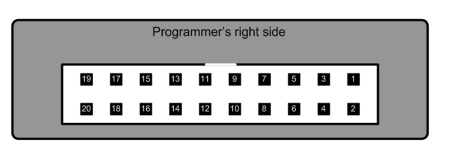

Pinout AS5145

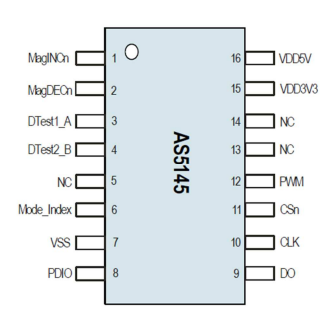

#### \*copyright by ams 2013

| SD4Y Connector | AS5145         |
|----------------|----------------|
| PinNr          | PinDescription |
| 1              | Vprog          |
| 2              | Vprog          |
| 13             | GND            |
| 14             | GND            |
| 11             | Vdd            |
| 12             | Vdd            |
| 15             | DO             |
| 17             | CSn            |
| 20             | CLK            |

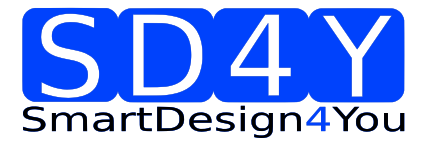

### 7.1.2 Programming Procedure and Function Description for the ams AS5145

1) Start the GUI

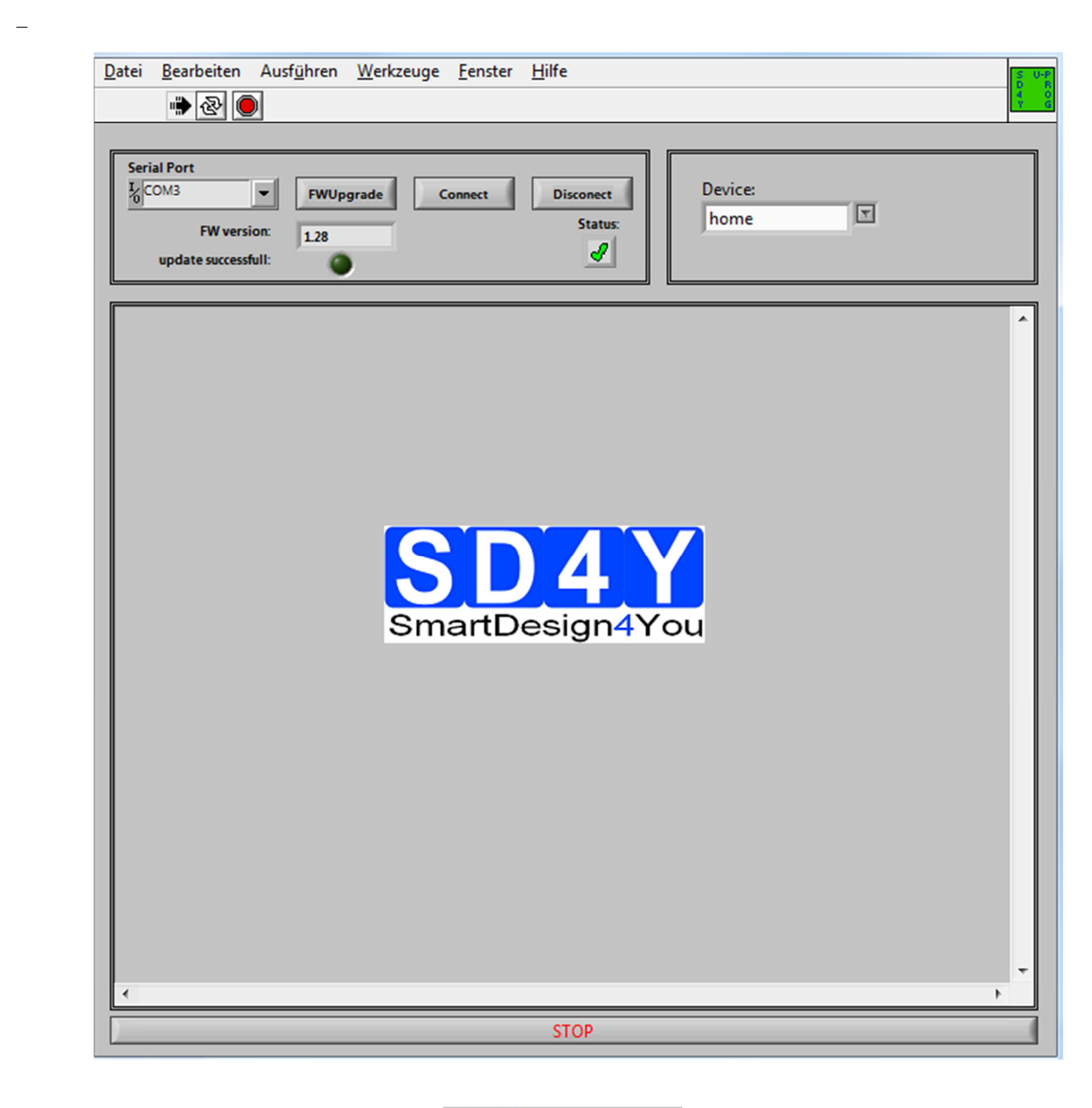

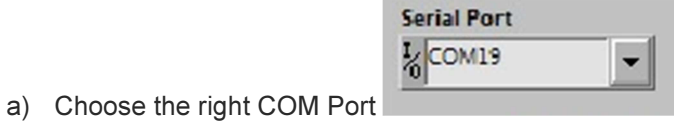

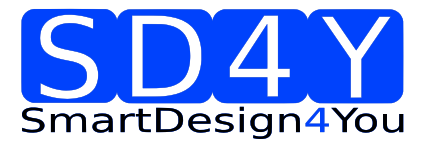

|    | b)<br>c)    | Press the Connect Button. The Status will change to the green checkman<br>Please check if the latest firmware is used. For a firmware update, please connect<br>the programmer to the USB , choose the right COM and press the FW upgrade<br>Button FWUpgrade<br>Button If the update was successful, the FW- Version will change.                                                                                                    | ark<br>ect |
|----|-------------|----------------------------------------------------------------------------------------------------|------------|
| 2) | Choos       | Additional the update successful I: marker will be green.                                                                                                    |            |
| 3) | Serial Port | Ul will change to the right Device         Image: status         PW version:         e successful:         Image: status         Image: status |            |
|    |             | 0 5 10 15 20 25 30 35 40 45 50 55<br>Fuses                                                                                                    |            |
|    |             |                                                                                                    |            |

- 4) Set the VDD to the right Value
- 5) To use the **OTP TAB Area** first is important.

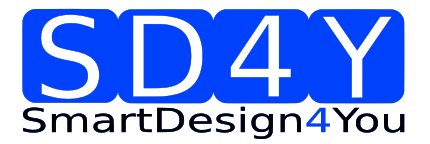

#### 6) SSI Tab : If a zero programming is necessary.

By selecting the SSI tab, information of the angular position and the status bits appear:

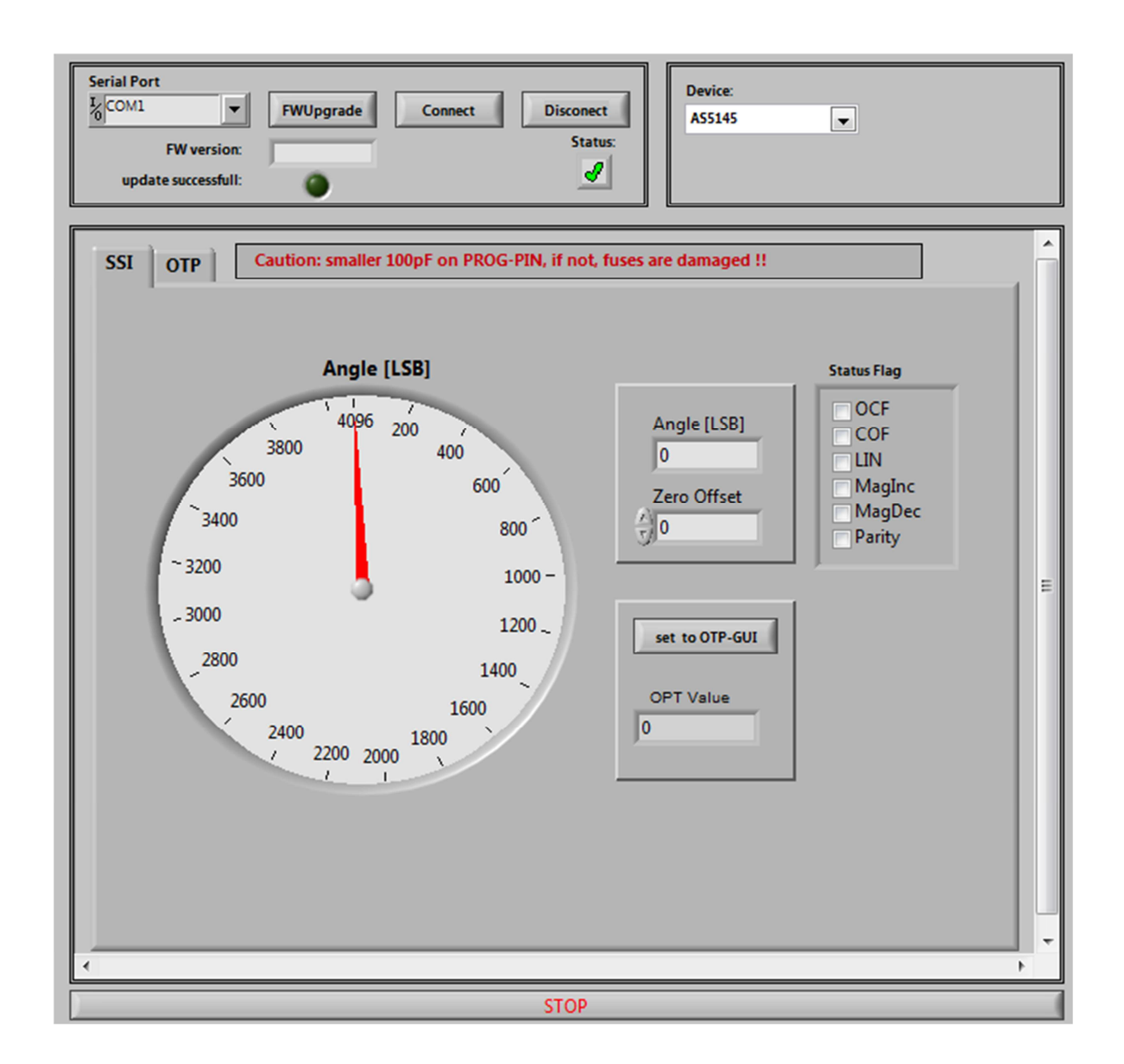

- Angle [LSB] Graphic is showing the actual position of the magnet.
- Angle [LSB] is showing the actual position of the magnet in LSB
- Zero Offset: For adding or subtracting an offset to the current Angle position
- Set to OTP-GUI: The OTP Value is showing the Angle + the zero offset. With pushing the "Set to OTP-GUI" button the information of the OTP Value is stored in the AS5145CS area of the OTP Tab.

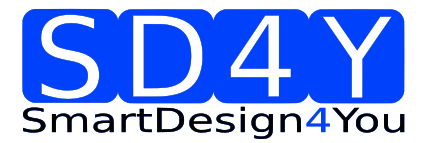

- Status flag: The Status Flag displays the status bits extracted from the SSI.
- 7) Push the "set to OTP-GUI" for setting the zero point or use the manual setting of the zero

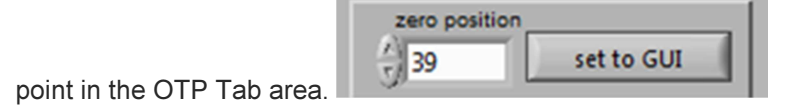

8) Change to the OTP Area.

| SSI         OTP         Caution: smaller 100pF on PROG-PIN, if not. fuses are damaged !!           bad fuse detected         status:         analogue         ZAP !         AS5145 CS         Resistance         AS5145 FS           bad fuse detected         status:         write         save data         mbit1 (FS)         0.0         FS1           5V         VDD         read         mbit1 (FS)         0.0         FS4           write         set to GUI         555         FS0         FS1           100000-         set to GUI         558         FS9         FS1           22         0.0         FS1         FS1         FS1           22         0.0         FS1         FS1         FS1           22         0.0         FS1         FS1         FS1                                                                                                    | Serial Port L FWUpgrade Connect Disconect FW version: update successfull:                                                                                                    | Device:<br>A55145                                                                                                    |                                                                                                    |
|----------------------------------------------------------------------------------------------------|----------------------------------------------------------------------------------------------------|----------------------------------------------------------------------------------------------------|----------------------------------------------------------------------------------------------------|
| bad fuse detected         Status:         ZAP !         AS5145 CS         Resistance         AS5145 FS           write         save data         Ioad         reset fuse         0.0         F51           5V         VDD         read         MagCompN         0.0         F54           0000 -         cero position         0         set to GUI         20         0.0         F57           100000 -         cero position         0         set to GUI         21         0.0         F59           22         0.0         F510         22         0.0         F510           23         0.0         F511         511         511                                                                                                    | SSI OTP Caution: smaller 100pF on PROG-PIN, if not, fuses                                                                                                    | s are damaged !!                                                                                                    |                                                                                                    |
| 10000-<br>10000-<br>1000-<br>1000-<br>1000-<br>1000-<br>100-<br>100- | bad fuse detected Status:<br>write<br>save data<br>SV VDD<br>Zero position 0<br>10000-<br>10000-<br>10000-<br>10000-<br>10000-<br>1000-<br>1000-<br>1000-<br>100-<br>10-<br>1 | AS5145 CS         Resistance           mbitl (FS)         0.0           PWMMhaifEN         0.0           MagCompEN         0.0           Md0         0.0           PWMDis         0.0           PMM1         0.0           Z0         0.0           Z1         0.0           Z2         0.0           Z3         0.0           Z4         0.0           Z5         0.0           Z6         0.0           Z11         0.0           Z4         0.0           Z4         0.0           Z10         0.0           Z11         0.0           Z4         0.0           Z4         0.0           Z5         0.0           Z10         0.0           Z11         0.0           Z11         0.0           RAdress1         0.0           RAdress2         0.0           RAdress3         0.0           RAdress3         0.0           RAdress3         0.0           RAdress4         0.0           IntpHyst1         0.0 | AS5145 FS<br>FS1<br>FS2<br>FS3<br>FS4<br>FS5<br>FS6<br>FS7<br>FS8<br>FS9<br>FS10<br>FS11<br>FS12<br>FS13<br>FS14<br>FS15<br>FS16<br>FS17<br>FS18<br>FS19<br>FS22<br>FS23<br>FS24<br>FS25<br>FS26<br>FS27<br>mbit0 |

- 9) Select necessary Bits for programming in the **AS5145 CS** (Customer settings)
- 10) Push the write button
- 11) The OTP Write was successful.

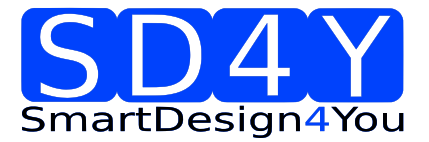

12) Several writing is possible.

13) Push the read button if a digital reading is necessary

- 14) Several digital reading is possible.
- 15) If the values in the AS5145 CS area are right, push **ZAP !** Button for permanent programming.
- 16) Push Analogue. The analog read back is mandatory, after programming!Warning: It's not allowed to connect a capacitor to the VPRog. This can destroy all OTP Bits during the analog read back
- 17) In the "Resistance" area is the OTP Fuse resistance Information of all Customer Bits.

Programmed Fuse: 50 - 200 Ohm Unprogrammed Fuse: >10 kOhm Bad Fuse: 200 Ohm - 10 kOhm

If a bad fuse is detected the GUI will show an alert. A reprogramming of this bad fuse is not allowed.

- 18) Verification between written data and analogue data is mandatory, to be sure no bit is missing.
- 19) With Save Date , the Resistance values of the OTP will be stored in a TXT-file

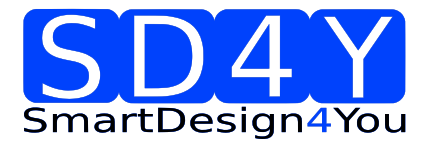

#### 7.2 ams AS5045B

#### 7.2.1 Hardware

#### PINOUT: 20 PIN Connector to AS5045B

Connector on the SD4Y Programmer

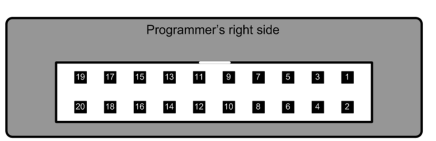

#### Pinout AS5145

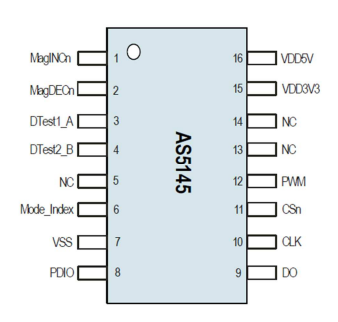

#### \*copyright by ams 2013

Connection between SD4Y and AS5045B

| SD4Y Connector | AS5045B        |
|----------------|----------------|
| PinNr          | PinDescription |
| 1              | Vprog          |
| 2              | Vprog          |
| 13             | GND            |
| 14             | GND            |
| 11             | Vdd            |
| 12             | Vdd            |
| 15             | DO             |
| 17             | CSn            |
| 20             | CLK            |

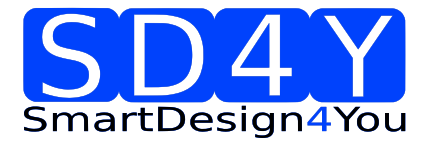

# 7.2.2 Programming Procedure and Function Description for the ams AS5045B

1) Start the GUI

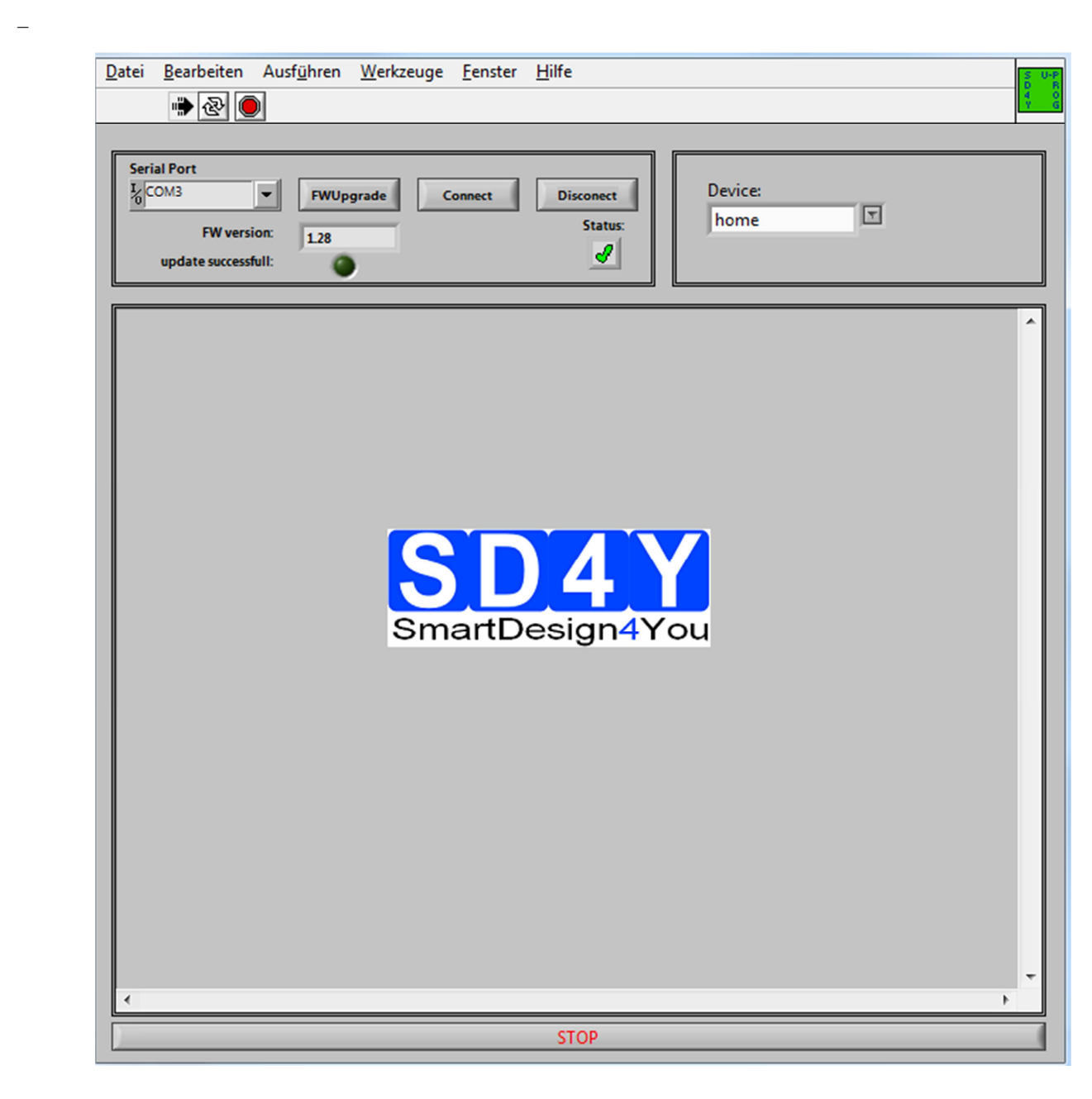

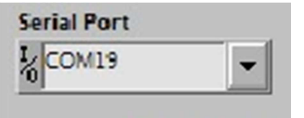

d) Choose the right COM Port

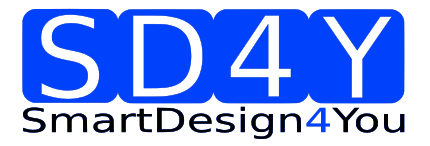

|          | e)<br>f)                                  | Press the Euton. The Status will change to the green checkmark<br>Please check if the latest firmware is used. For a firmware update, please connect<br>the programmer to the USB , choose the right COM and press the FW upgrade<br>Button Euton<br>If the update was successful, the FW- Version will change.                                                                                                    |
|----------|-------------------------------------------|----------------------------------------------------------------------------------------------------|
|          |                                           | Additional the worker will be green.                                                                                                    |
| 2)<br>3) | Choos<br>The G                            | se the right Device (AS5045B)<br>GUI will change to the right Device                                                                                                    |
|          | Serial Port                               | FWUpgrade     Connect     Disconect       FW version:     1.26     Status:       e successfull:     Image: Connect in the successful in the successful in the |
|          | SSI C<br>bad fuse<br>5V<br>10<br>10<br>10 | Caution: smaller 100pF on PROG-PIN, if not, fuses are damaged !!         e detected       analogue       ZAP !         write       save data       load         read       read       0         pomDis       0       554         0000       0       set to GUI         0000       0       set to GUI         0000       0       set to GUI         0000       0       set to GUI         0000       0       set to GUI         000       0       set to GUI         00       set to GUI                                                                                                    |

- 4) Set the VDD to the right Value
- 5) To use the **OTP TAB Area** first is important.
- 6) SSI Tab : If a zero programming is necessary.

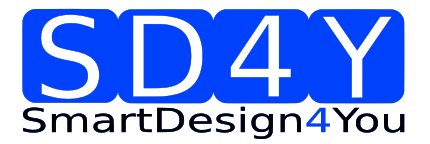

By selecting the SSI tab, information of the angular position and the status bits appear:

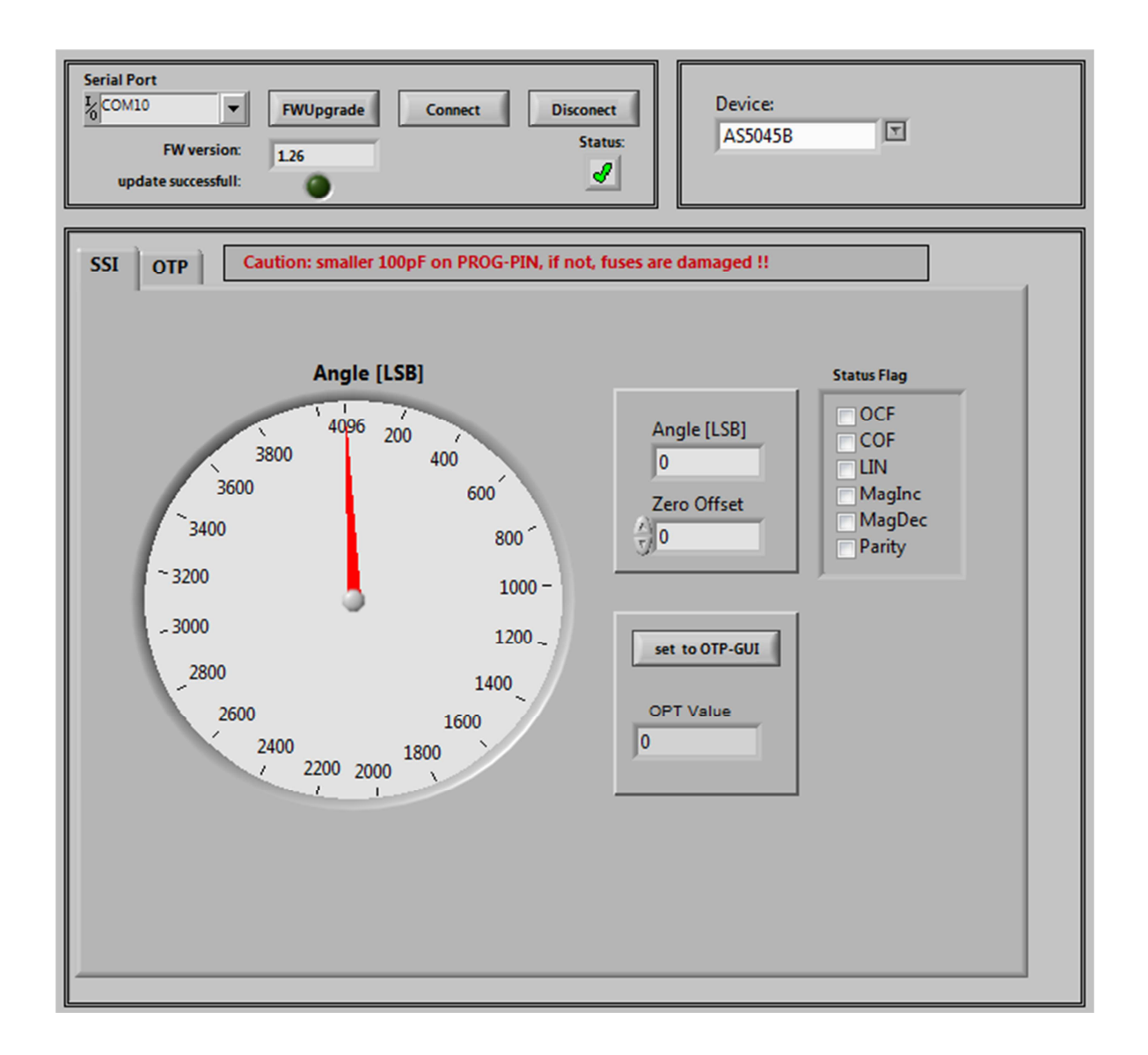

- Angle [LSB] Graphic is showing the actual position of the magnet.
- Angle [LSB] is showing the actual position of the magnet in LSB
- Zero Offset: For adding or subtracting an offset to the current Angle position
- Set to OTP-GUI: The OTP Value is showing the Angle + the zero offset. With pushing the "Set to OTP-GUI" button the information of the OTP Value is stored in the AS5145CS area of the OTP Tab.
- Status flag: The Status Flag displays the status bits extracted from the SSI.

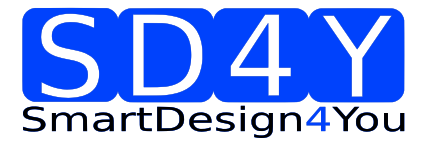

7) Push the "set to OTP-GUI" for setting the zero point or use the manual setting of the zero

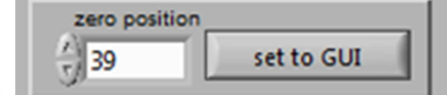

point in the OTP Tab area.

8) Change to the OTP Area.

| SSI         OTP         Caution: smaller 100pF on PROG-PIN, if not, fuses are damaged !!           bad fuse detected         analogue         ZAP !         ASS045B CS         Resistance         ASS045 FS           write         save data         load         reset fuse         0         F51           load         read         mbit1 (FS)         0.0         F54           pom00:         0.0         F54         F55           100000-         0         set to GUI         F58           100000-         0         set to GUI         77         0.0         F513           10000-         0         set to GUI         77         0.0         F513           10000-         0         set to GUI         77         0.0         F513           10000-         0         set to GUI         77         0.0         F513           10000-         0         set to GUI         77         0.0         F513           10000-         0         set to GUI         77         0.0         F513           1000-         0         set to GUI         77         0.0         F513           1000-         0         set to GUI         77         0.0         F5 | Serial Port<br>COM10 V FWUpgrade Connect<br>FW version: 1.26<br>update successfull:                                                                                                    | Disconect<br>Status:                              | Device:<br>AS50458                                                                                                    | T                                                                                                    |
|----------------------------------------------------------------------------------------------------|----------------------------------------------------------------------------------------------------|---------------------------------------------------|----------------------------------------------------------------------------------------------------|----------------------------------------------------------------------------------------------------|
| bad fuse detected       analogue       ZAP !       ASS045B CS       Resistance       ASS045 FS         write       save data       Ioad       FS1       FS1       FS1         SV       VDD       read       Reserved       0.0       FS1         Wite       save data       read       Reserved       0.0       FS4         100000       generation       0       set to GUI       FS1       FS1         100000       generation       SS2       0.0       FS6       FS5         22       0.0       FS1       FS1       FS1         100000       generation       FS1       FS1       FS1         100000       generation       FS1       FS1       FS1         10000       generation       FS1       FS1       FS1         10000       generation       FS1       FS1       FS1         10000       generation       FS1       FS1       FS1         10000       generation       FS1       FS1       FS1         10000       generation       Generation       FS1       FS1         1000       generation       Generation       FS1       FS1         1000                                                                                                    | SSI OTP Caution: smaller 100pF on PROG                                                                                                    | -PIN, if not, fuse                                | s are damaged !!                                                                                                    |                                                                                                    |
| 10-<br>0 5 10 15 20 25 30 35 40 45 50 55<br>Firses<br>Firses<br>Firses                                                                                                    | bad fuse detected<br>write<br>save data<br>SV VDD<br>2ero position 0<br>10000-<br>10000-<br>10000-<br>10000-<br>10000-<br>10000-<br>10000-<br>10000-<br>1000-<br>100-<br>100-<br>10 | ZAP !<br>reset fuse<br>load<br>read<br>set to GUI | AS5045B CS         Resistant           mbit (FS)         0,0           PWMMartEN         0,0           pwmDis         0,0           Reserved1         0,0           Z0         0,0           Z1         0,0           Z2         0,0           Z3         0,0           Z4         0,0           Z5         0,0           Z6         0,0           Z7         0,0           Z8         0,0           Z10         0,0           CCW         0,0           Raferss1         0,0           Raferss2         0,0           Raferss1         0,0           Raferss1         0,0           IntpHyt1         0,0 | ASS045 F5<br>F51<br>F52<br>F53<br>F54<br>F55<br>F55<br>F55<br>F57<br>F58<br>F59<br>F510<br>F511<br>F511<br>F512<br>F516<br>F516<br>F516<br>F516<br>F516<br>F518<br>F516<br>F522<br>F524<br>F526<br>F526<br>F526<br>F526<br>F527 |

- 9) Select necessary Bits for programming in the AS5045B CS (Customer settings)
- 10) Push the write button
- 11) The OTP Write was successful.
- 12) Several writing is possible.
- 13) Push the read button if a digital reading is necessary

write

14) Several digital reading is possible.

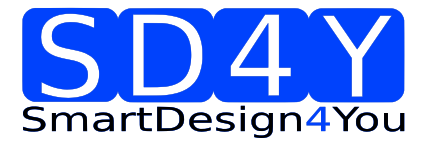

- 15) If the values in the AS5045B CS area are right, push **ZAP !** Button for permanent programming.
- 16) Push Analogue. The analog read back is mandatory, after programming!Warning: It's not allowed to connect a capacitor to the VPRog. This can destroy all OTP Bits during the analog read back
- 17) In the "Resistance" area is the OTP Fuse resistance Information of all Customer Bits.

Programmed Fuse: 50 - 200 Ohm Unprogrammed Fuse: >10 kOhm Bad Fuse: 200 Ohm - 10 kOhm

If a bad fuse is detected the GUI will show an alert. A reprogramming of this bad fuse is not allowed.

- 18) Verification between written data and analogue data is mandatory, to be sure no bit is missing.
- 19) With Save Date , the Resistance values of the OTP will be stored in a TXT-file

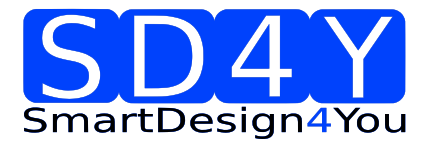

# 7.3 ams AS5043

#### 7.3.1 Hardware

#### PINOUT: 20 PIN Connector to AS5043

Connector on the SD4Y Programmer

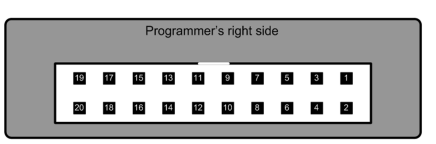

Pinout AS5043

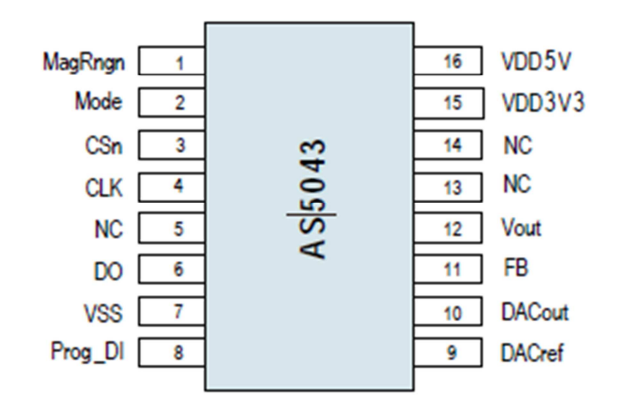

#### \*copyright by ams 2013

Connection between SD4Y and AS5043

| SD4Y Connector | AS5043         |  |  |
|----------------|----------------|--|--|
| PinNr          | PinDescription |  |  |
| 1              | Prog_DI        |  |  |
| 2              | Prog_DI        |  |  |
| 13             | VSS            |  |  |
| 14             | VSS            |  |  |
| 11             | VDD5V          |  |  |
| 12             | VDD5V          |  |  |
| 15             | DO             |  |  |
| 17             | CSn            |  |  |
| 20             | CLK            |  |  |

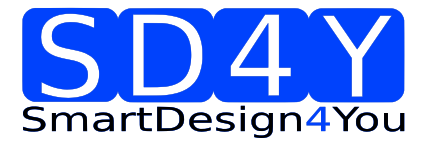

### 7.3.2 Programming Procedure and Function Description for the ams AS5043

1) Start the GUI

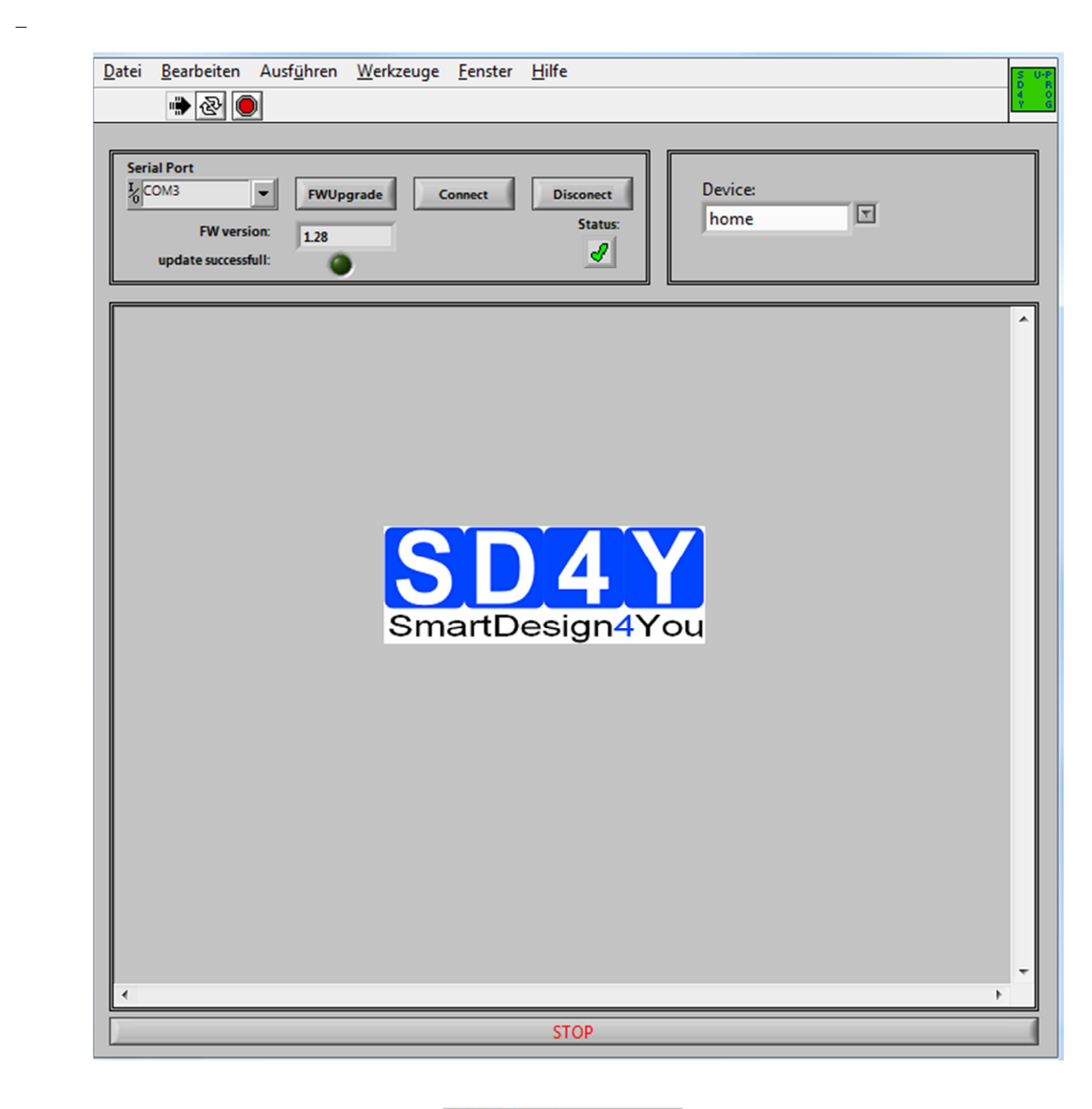

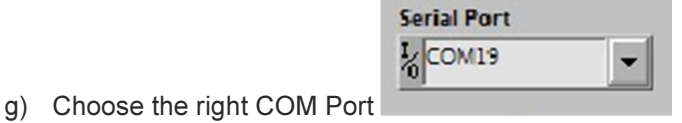

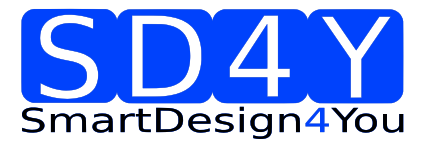

|          | h)<br>i)                             | Press the Connect<br>Please check if the lates<br>the programmer to the U<br>Button FWUpgrade | Button.<br>st firmware is<br>JSB , choos<br>ssful, the FV                            | The Status w<br>s used. For a<br>e the right CC<br>V- Version wi                                                                                                    | vill change to<br>a firmware u<br>DM and pres<br>ill change.                   | o the gre<br>pdate, p<br>ss the FV | en checkmark.<br>lease connect<br>V upgrade |
|----------|--------------------------------------|-----------------------------------------------------------------------------------------------|--------------------------------------------------------------------------------------|----------------------------------------------------------------------------------------------------|--------------------------------------------------------------------------------|------------------------------------|---------------------------------------------|
|          |                                      | Additional the                                                                                | ccessful I:                                                                          | ) n                                                                                                    | narker will be                                                                 | e green.                           |                                             |
| 2)<br>3) | Choos<br>The G                       | se the right Device<br>UI will change to the righ                                             | T Device                                                                             | (AS5043)                                                                                                    |                                                                                |                                    | 1                                           |
|          | Serial Port                          | FWUpgrade Connect                                                                             | Disconect<br>Status:                                                                 | Device:<br>AS5043                                                                                                    | T                                                                              |                                    |                                             |
|          | 5V<br>SSI                            | VDD<br>OTP                                                                                    |                                                                                      |                                                                                                    |                                                                                |                                    |                                             |
|          | 1,4<br>1,2<br>1<br>∑ <sup>0,75</sup> | -<br>high Limit                                                                               | A55043 CS<br>CCW<br>29<br>28<br>27<br>26<br>25<br>24<br>23                           | Volt CS[V]         A S5043 F           0         FS1           0         FS2           0         FS3           0         FS4           0         FS5           0         FS6           0         FS7           0         FS8 | S Volt FS[V] upper I<br>1,00<br>0 lower II<br>0,10<br>0<br>0 OTP-r<br>0 analog | imit<br>ead                        |                                             |
|          | 0,25                                 | - low Limit<br>                                                                               | 22<br>20<br>FB int EN<br>Ref Ext EN<br>Clamp Md EN<br>Output Range1<br>Output Range0 | 0 F510<br>0 F511<br>0 F512<br>0 F513<br>0 F514<br>0 F515<br>0 F516                                                                                                    | 0 writ<br>0 2ap<br>0 2ap<br>0 5ave d                                           | e<br>!<br>lata                     |                                             |
|          |                                      |                                                                                               | STOP                                                                                 |                                                                                                    |                                                                                |                                    |                                             |

- 4) Set the VDD to the right Value
- 5) To use the **OTP TAB Area** first is important

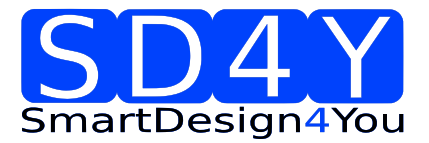

#### 6) SSI Tab : If a zero programming is necessary.

By selecting the SSI tab, information of the angular position and the status bits appear:

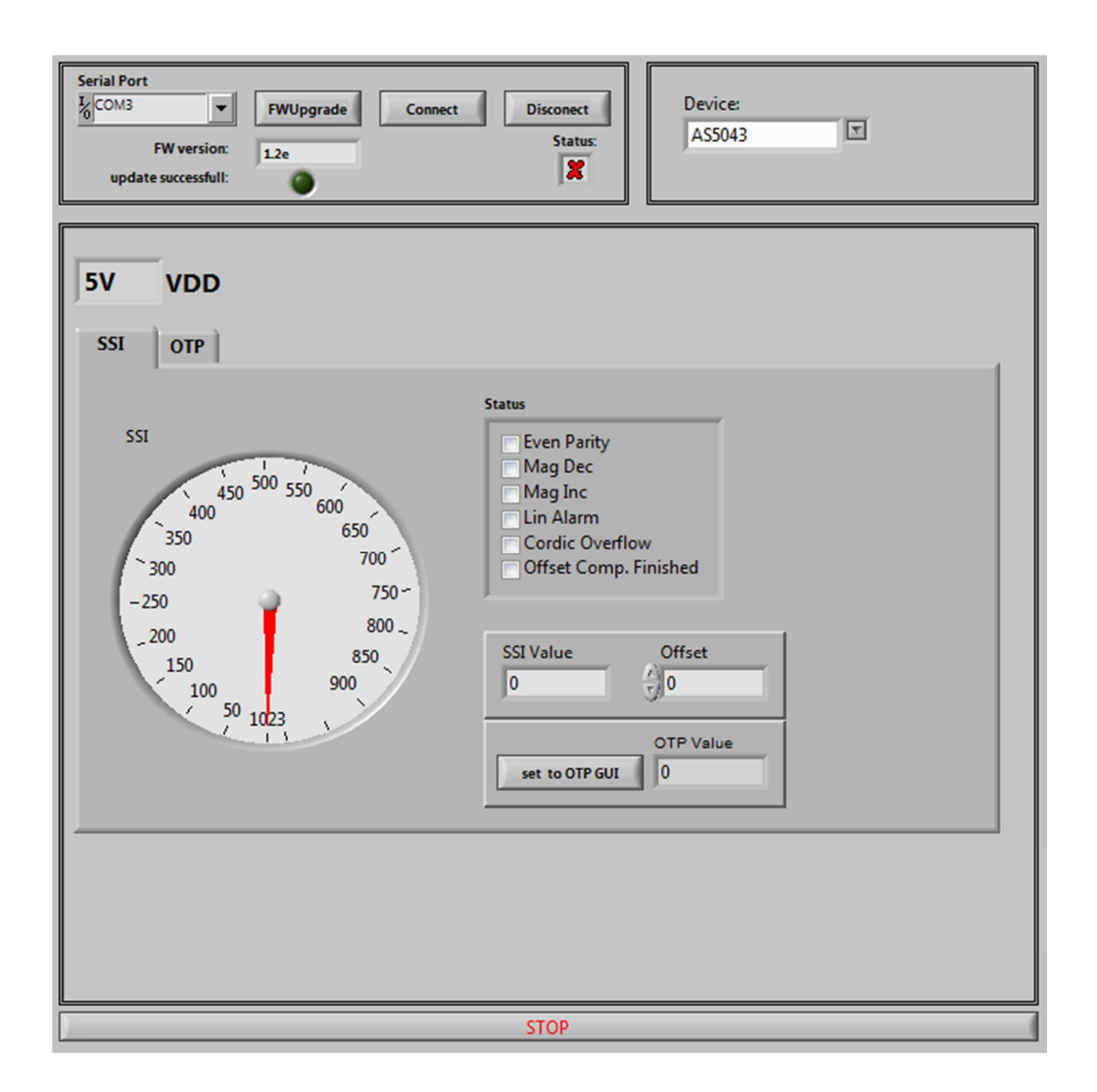

- Angle [LSB] Graphic is showing the actual position of the magnet.
- Angle [LSB] is showing the actual position of the magnet in LSB
- Zero Offset: For adding or subtracting an offset to the current Angle position
- Set to OTP-GUI: The OTP Value is showing the Angle + the zero offset. With pushing the "Set to OTP-GUI" button the information of the OTP Value is stored in the AS5145CS area of the OTP Tab.
- Status flag: The Status Flag displays the status bits extracted from the SSI.

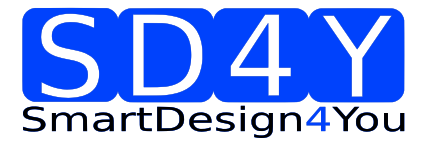

7) Push the "set to OTP-GUI" for setting the zero point or use the manual setting of the zero

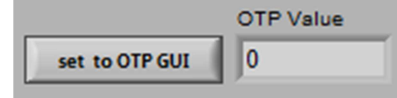

point in the OTP Tab area.

8) Change to the OTP Area.

| Serial Port<br>COM3 FWUpgrade Connect Disconect Disconect AS5043 T                                                                                                    |                                                                                                    |                                                                                             |                                                                                                    |                                                                                   |  |  |
|----------------------------------------------------------------------------------------------------|----------------------------------------------------------------------------------------------------|---------------------------------------------------------------------------------------------|----------------------------------------------------------------------------------------------------|-----------------------------------------------------------------------------------|--|--|
| 5V VDD                                                                                                    |                                                                                                    |                                                                                             |                                                                                                    |                                                                                   |  |  |
| SSI OTP                                                                                                    | A55043 CS                                                                                                    | Volt CS[V]                                                                                  | AS5043 FS Volt FS[V]                                                                                                    | upper limit                                                                       |  |  |
| $ \begin{array}{c} 1,4 \\ 1,2 \\ 1 \\ \hline 0,75 \\ 0,5 \\ 0,25 \\ 0,25 \\ 0,25 \\ 0,5 \\ 0,25 \\ 0,25 \\ 0,25 \\ 0,25 \\ 0,25 \\ 0,25 \\ 0 \\ 0 \\ 0 \\ 0 \\ 0 \\ 0 \\ 0 \\ 0 \\ 0 \\ 0$ | CCW<br>99<br>28<br>77<br>26<br>25<br>24<br>23<br>22<br>21<br>20<br>FB Int EN<br>Ref Ext EN<br>Clamp Md EN<br>Output Rangel | 0<br>0<br>0<br>0<br>0<br>0<br>0<br>0<br>0<br>0<br>0<br>0<br>0<br>0<br>0<br>0<br>0<br>0<br>0 | FS1         0           FS2         0           FS3         0           FS4         0           FS5         0           FS6         0           FS7         0           FS8         0           FS9         0           FS10         0           FS11         0           FS13         0           FS15         0           FS15         0 | 1,00<br>lower limit<br>0,10<br>OTP-read<br>analogue<br>write<br>Zap!<br>save data |  |  |
|                                                                                                    |                                                                                                    |                                                                                             |                                                                                                    |                                                                                   |  |  |

- 9) Select necessary Bits for programming in the **AS5043 CS** (Customer settings)
- 10) Push the write button
  11) The OTP Write was successful.
  12) Several writing is possible.
  13) Push the read button read if a digital reading is necessary

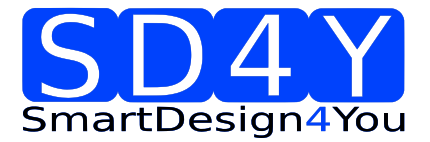

- 14) Several digital reading is possible.
- 15) If the values in the AS5043 CS area are right, push **ZAP** Button for permanent programming.
- 16) Push Analogue. The analog read back is mandatory, after programming!Warning: It's not allowed to connect a capacitor to the VPRog. This can destroy all OTP Bits during the analog read back
- 17) In the "Volt CS[V]" area is the OTP Fuse voltage Information of all Customer Bits.

Programmed Fuse: < 0,1 V Unprogrammed Fuse: >1V Bad Fuse: 0,1V - 1 V

If a bad fuse is detected the GUI will show an alert. A reprogramming of this bad fuse is not allowed.

- 18) Verification between written data and analogue data is mandatory; to be sure no bit is missing.
- 19) With Save Date , the Resistance values of the OTP will be stored in a TXT-file

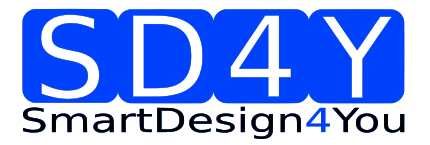

#### 7.4 ams AS5045

#### 7.4.1 Hardware

#### PINOUT : 20 PIN Connector to AS5045

Connector on the SD4Y Programmer

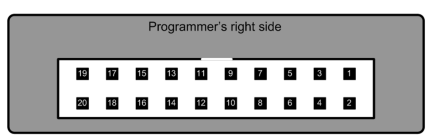

Pinout AS5045

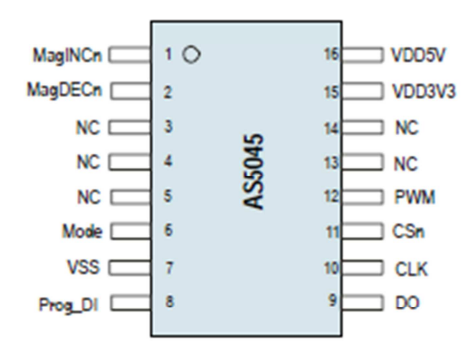

\*copyright by ams 2013

| SD4Y Connector | AS5045         |  |  |
|----------------|----------------|--|--|
| PinNr          | PinDescription |  |  |
| 1              | Prog_DI        |  |  |
| 2              | Prog_DI        |  |  |
| 13             | GND            |  |  |
| 14             | GND            |  |  |
| 11             | Vdd            |  |  |
| 12             | Vdd            |  |  |
| 15             | DO DO          |  |  |
| 17             | CSn            |  |  |
| 20             | CLK            |  |  |

Connection between SD4Y and AS5045

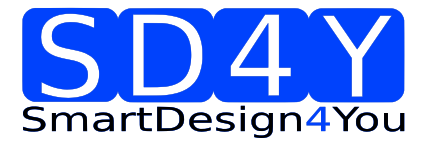

### 7.4.2 Programming Procedure and Function Description for the ams AS5045

1) Start the GUI

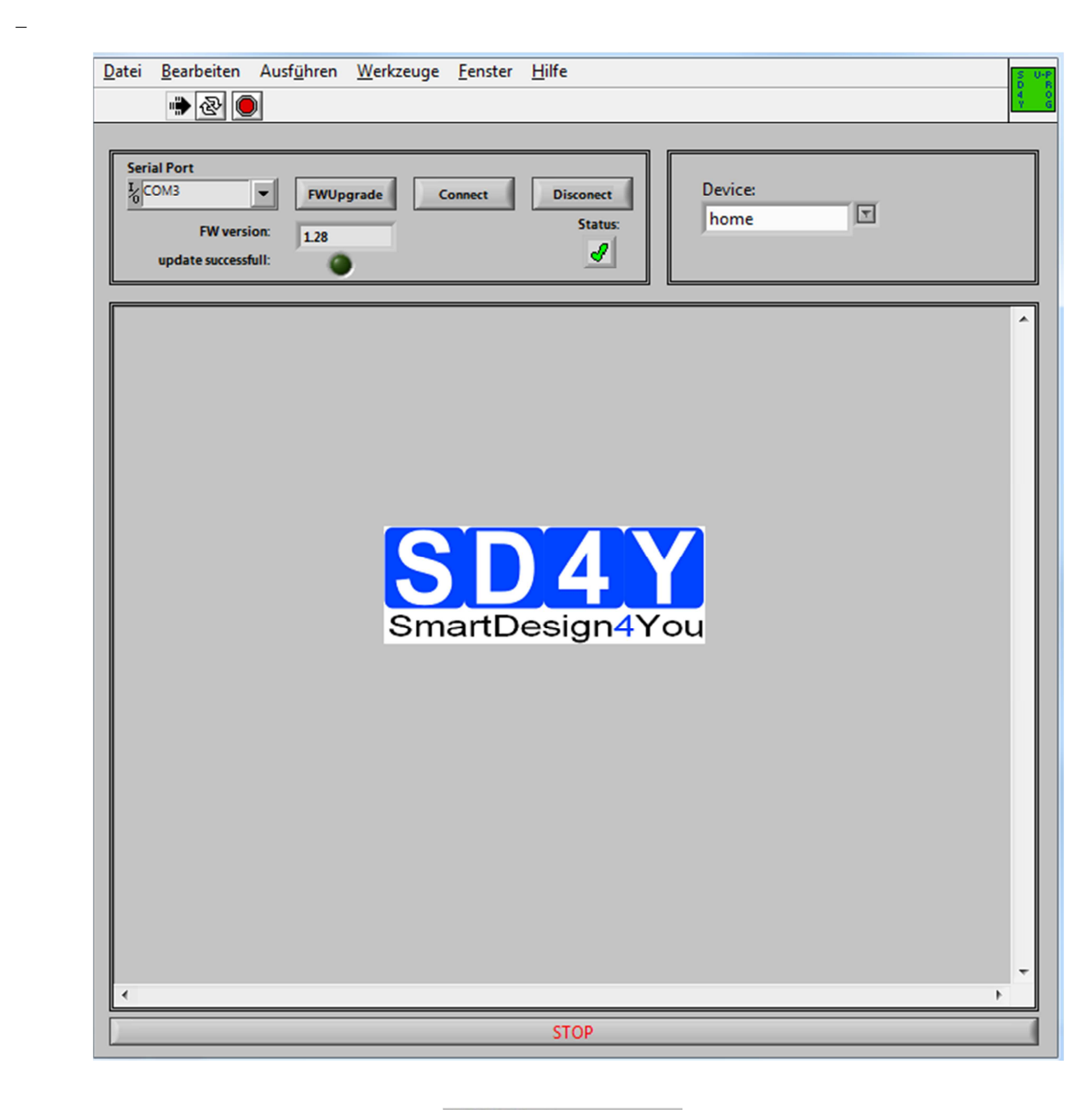

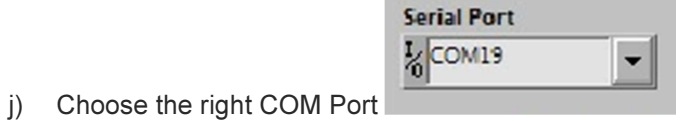

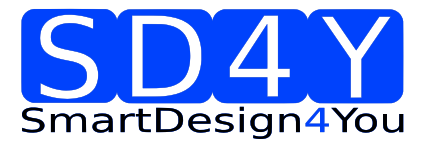

|          | k)<br>I)                                                                                 | Press the Connect Button. The Status will change<br>Please check if the latest firmware is used. For a firmware<br>the programmer to the USB , choose the right COM and pre<br>Button FWUpgrade<br>If the update was successful, the FW- Version will change.                                                                                                    | to the green checkmark.<br>update, please connect<br>ess the FW upgrade |
|----------|------------------------------------------------------------------------------------------|----------------------------------------------------------------------------------------------------|-------------------------------------------------------------------------|
| 2)<br>3) | Choos<br>The G<br>Serial Port<br>L<br>COM3                                               | Additional the marker will<br>see the right Device (AS5045)<br>GUI will change to the right Device<br>t Version: 12e Connect Disconect Status: Version: 12e Version: 12e Version: Version: Ve | Je green.                                                               |
|          | 5V<br>SSI<br>1,1<br>1,2<br>2,0,6<br>0,7<br>0,7<br>0,7<br>0,7<br>0,7<br>0,7<br>0,7<br>0,7 | VDD           OTP           A55045 CS         Volt CS/V         A55045 FS         Volt FS/V         upper limit           1         0         753         0         100           2         0         754         0         100           2         0         754         0         100           2         0         755         0         malogue           2         0         755         0         malogue           2         0         753         0         100           2         0         753         0         malogue           2         0         753         0         malogue           2         0         753         0         malogue           1         0         753         0         753         0           2         0         753         0         malogue         malogue           1         0         753         0         753         0         malogue           1         0         753         0         753         0         753         0           0         5         10         15         20 </td <td></td>                                                                                                    |                                                                         |
|          |                                                                                          | STOP                                                                                                    | 1                                                                       |

- 4) Set the VDD to the right Value
- 5) To use the **OTP TAB Area** first is important.

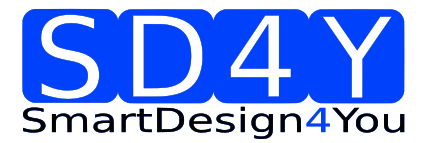

#### 6) SSI Tab : If a zero programming is necessary.

By selecting the SSI tab, information of the angular position and the status bits appear:

| Serial Port<br>COM3 FWUpgrade Connect<br>FW version: 1.2e<br>update successfull:                                                                                                    | Disconect<br>Status:<br>AS5045                                                                                              |
|----------------------------------------------------------------------------------------------------|----------------------------------------------------------------------------------------------------|
| 5V         VDD           SSI         OTP           SSI         OTP           1600         2400           1400         2600           1200         2800           -1000         3000 -           800         3400           600         3400           400         3600 | Status<br>Even Parity<br>Mag Dec<br>Mag Inc<br>Lin Alarm<br>Cordic Overflow<br>Offset Comp. Finished<br>SSI Value<br>Offset |
|                                                                                                    | OTP Value<br>set to OTP GUI 0                                                                                               |

- Angle [LSB] Graphic is showing the actual position of the magnet.
- Angle [LSB] is showing the actual position of the magnet in LSB
- Zero Offset: For adding or subtracting an offset to the current Angle position
- Set to OTP-GUI: The OTP Value is showing the Angle + the zero offset. With pushing the "Set to OTP-GUI" button the information of the OTP Value is stored in the AS5145CS area of the OTP Tab.
- Status flag: The Status Flag displays the status bits extracted from the SSI.

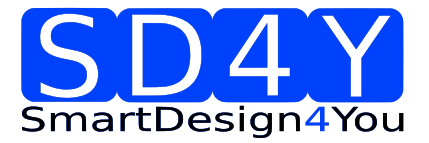

7) Push the "set to OTP-GUI" for setting the zero point or use the manual setting of the zero

|                | OTP Value |
|----------------|-----------|
| set to OTP GUI | 0         |

point in the OTP Tab area.

8) Change to the OTP Area.

| Serial Port<br>COM3 FWUpgrade Connect Disconect Disconect FW version: update successfull:                                                                                                    |                                                                                                    |                                                                                             |                                                                                                    |                                                                                             |                                                                               |
|----------------------------------------------------------------------------------------------------|----------------------------------------------------------------------------------------------------|---------------------------------------------------------------------------------------------|----------------------------------------------------------------------------------------------------|---------------------------------------------------------------------------------------------|-------------------------------------------------------------------------------|
| 5V VDD                                                                                                    |                                                                                                    |                                                                                             |                                                                                                    |                                                                                             |                                                                               |
| SSI OTP                                                                                                    |                                                                                                    |                                                                                             |                                                                                                    |                                                                                             |                                                                               |
| -                                                                                                    | A55045 CS                                                                                                    | Volt CS[V]                                                                                  | AS5045 FS                                                                                                    | Volt FS[V]                                                                                  | upper limit                                                                   |
| $ \begin{array}{c} 1,5 \\ 1,2 \\ 1,2 \\ 1,2 \\ 1,2 \\ 1,2 \\ 1,2 \\ 0,8 \\ 0,6 \\ 0,6 \\ 0,4 \\ 0,2 \\ -0,1 \\ 0 \\ 5 \\ 10 \\ 15 \\ 20 \\ 25 \\ 0 \\ 0 \\ 0 \\ 0 \\ 0 \\ 0 \\ 0 \\ 0 \\ 0 \\ 0$ | CCW<br>211<br>210<br>27<br>27<br>27<br>26<br>26<br>24<br>24<br>23<br>22<br>21<br>20<br>20<br>9 ymDIS<br>20<br>9 ymDIS<br>Mag Comp EN<br>9 WM haif EN | 0<br>0<br>0<br>0<br>0<br>0<br>0<br>0<br>0<br>0<br>0<br>0<br>0<br>0<br>0<br>0<br>0<br>0<br>0 | FS1<br>FS2<br>FS3<br>FS4<br>FS5<br>FS6<br>FS7<br>FS8<br>FS9<br>FS10<br>FS11<br>FS11<br>FS13<br>FS14<br>FS15<br>FS16 | 0<br>0<br>0<br>0<br>0<br>0<br>0<br>0<br>0<br>0<br>0<br>0<br>0<br>0<br>0<br>0<br>0<br>0<br>0 | 1,00<br>lower limit<br>0,10<br>read<br>analogue<br>write<br>Zap!<br>save data |
|                                                                                                    | STOP                                                                                                    |                                                                                             |                                                                                                    |                                                                                             |                                                                               |

- 9) Select necessary Bits for programming in the **AS5045 CS** (Customer settings)
  - write
- 11) The OTP Write was successful.
- 12) Several writing is possible.

10) Push the write button

- 13) Push the read button if a digital reading is necessary
- 14) Several digital reading is possible.
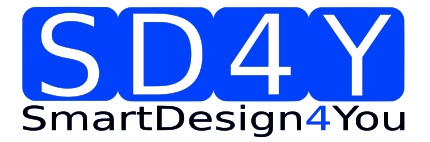

- 15) If the values in the AS5045 CS area are right, push **ZAP !** Button for permanent programming.
- 16) Push Analogue. The analog read back is mandatory, after programming!
   Warning: It's not allowed to connect a capacitor to the VPRog. This can destroy all OTP Bits during the analog read back
- 17) In the "Volt CS[V]" area is the OTP Fuse voltage Information of all Customer Bits.

Programmed Fuse: < 0,1 V Unprogrammed Fuse: >1V Bad Fuse: 0,1V - 1 V

If a bad fuse is detected the GUI will show an alert. A reprogramming of this bad fuse is not allowed.

- 18) Verification between written data and analogue data is mandatory, to be sure no bit is missing.
- 19) With Save Date , the Resistance values of the OTP will be stored in a TXT-file

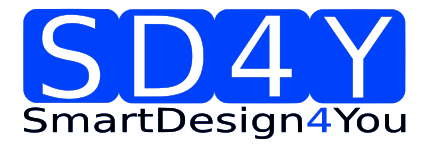

## 7.5 ams AS5140

#### 7.5.1 Hardware

#### PINOUT : 20 PIN Connector to AS5140

Connector on the SD4Y Programmer

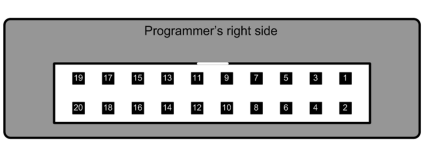

Pinout AS5140

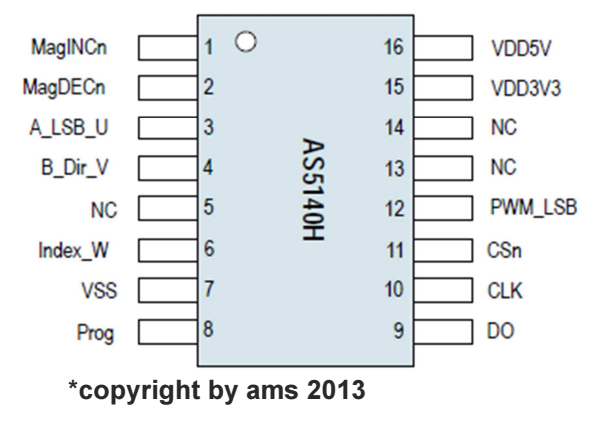

Connection between SD4Y and AS5140

| SD4Y Connector | AS5140         |
|----------------|----------------|
| PinNr          | PinDescription |
| 1              | Vprog          |
| 2              | Vprog          |
| 13             | GND            |
| 14             | GND            |
| 11             | Vdd            |
| 12             | Vdd            |
| 15             | DO             |
| 17             | CSn            |
| 20             | CLK            |

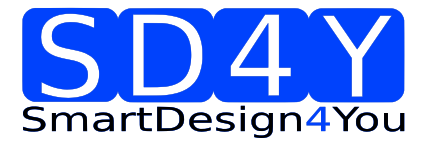

## 7.5.2 Programming Procedure and Function Description for the ams AS5140

1) Start the GUI

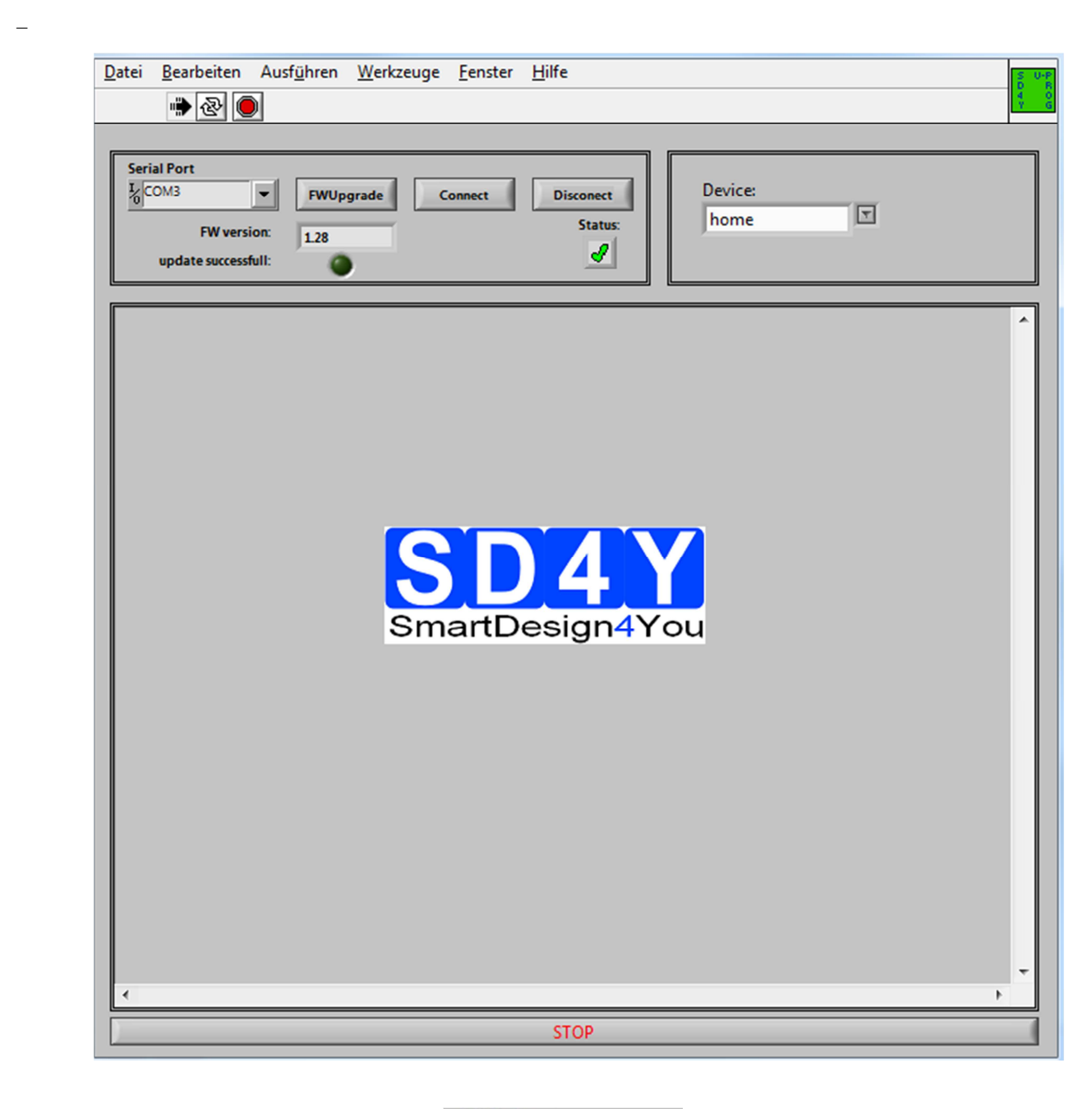

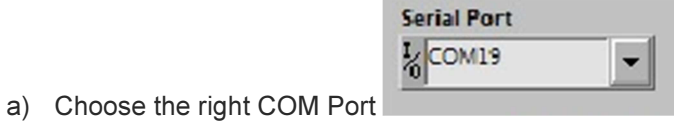

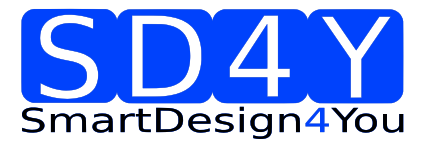

3) 4)

## UPROG Programmer - Programming Procedure for ams AS5xxx series

| <ul> <li>b) Press the Connect Button. The Status will change to the green checkmark.</li> <li>c) Please check if the latest firmware is used. For a firmware update, please connect the programmer to the USB, choose the right COM and press the FW upgrade Button If the update was successful, the FW- Version will change.</li> </ul> |  |  |  |  |
|----------------------------------------------------------------------------------------------------|--|--|--|--|
| Additional the <b>Device:</b>                                                                                                    |  |  |  |  |
| Choose the right Device (AS5140)<br>The GUI will change to the right Device                                                                                                    |  |  |  |  |
| Serial Port     Disconect       Local     Connect       FW version:     1.2e       update successfull:     Image: Status:                                                                                                    |  |  |  |  |
| ST OT Caution: max capacitiv load on prog pin must not exceed 100pP<br>bad fuse detected<br>write<br>save data<br>Dod<br>To<br>To<br>To<br>To<br>To<br>To<br>To<br>To<br>To<br>To                                                                                                    |  |  |  |  |

- 5) Set the VDD to the right Value
- 6) To use the **OTP TAB Area** first is important.

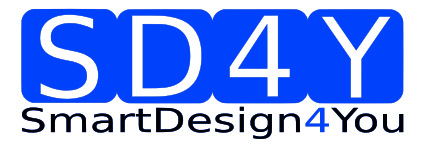

#### 7) SSI Tab : If a zero programming is necessary.

By selecting the SSI tab, information of the angular position and the status bits appear:

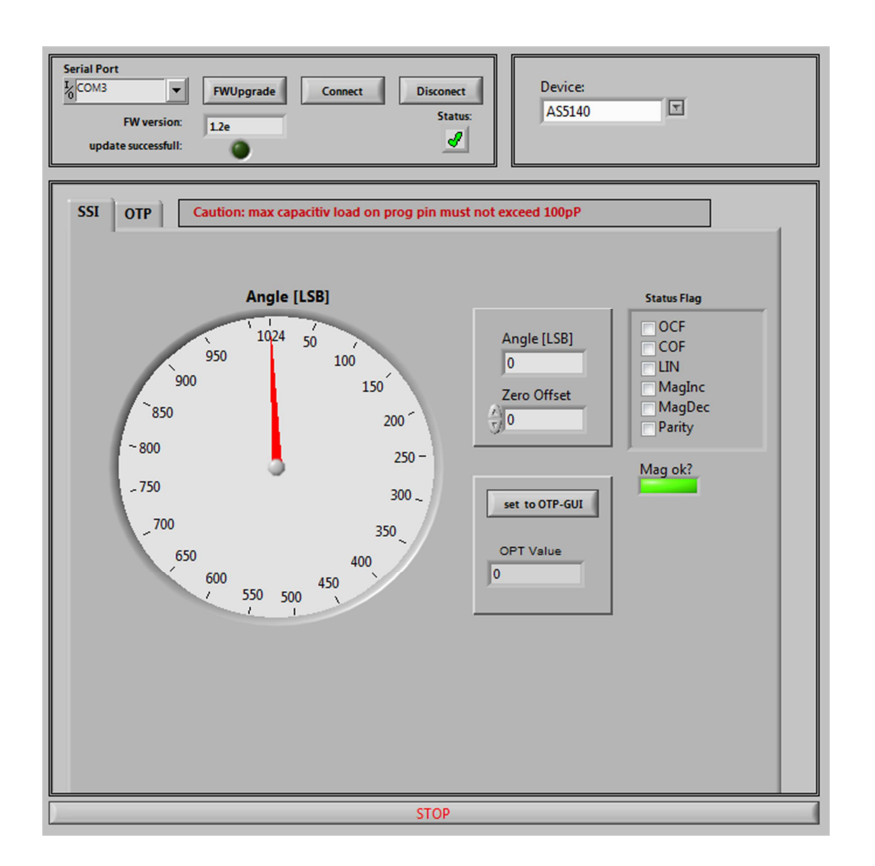

- Angle [LSB] Graphic is showing the actual position of the magnet.
- Angle [LSB] is showing the actual position of the magnet in LSB
- Zero Offset: For adding or subtracting an offset to the current Angle position
- Set to OTP-GUI: The OTP Value is showing the Angle + the zero offset. With pushing the "Set to OTP-GUI" button the information of the OTP Value is stored in the AS5145CS area of the OTP Tab.
- Status flag: The Status Flag displays the status bits extracted from the SSI.
- Mag ok? : The Status Flag displays the position of the magnet in z-distance.
   Green = AGC is ok
   Red = AGC is not ok
- 8) Push the "set to OTP-GUI" for setting the zero point or use the manual setting of the zero point in the OTP Tab area.

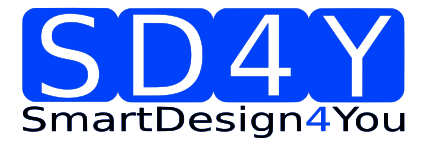

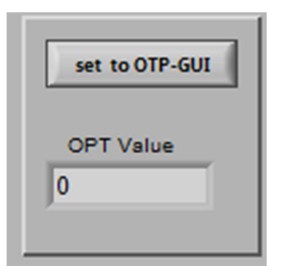

# 9) Change to the OTP Area.

| Serial Port<br>L COM3<br>FW version:<br>update successfull:                                                                                        | FWUpgrade Connect                                                                                                   | Disconect<br>Status: | Device:<br>AS5140                                                                                                    |            | ]                                                                                                    |
|----------------------------------------------------------------------------------------------------|----------------------------------------------------------------------------------------------------|----------------------|----------------------------------------------------------------------------------------------------|------------|----------------------------------------------------------------------------------------------------|
| SSI OTP Ca<br>bad fuse detected<br>5V VDD<br>100000-<br>[mq0]<br>10000-<br>[mq0]<br>1000-<br>[mq0]<br>100-<br>100-<br>100-<br>100-<br>100-<br>100- | aution: max capacitiv load on p<br>analogue<br>write<br>save data<br>zero position<br>10 15 20 25 30 35 40<br>Fuses | ARB<br>after zap     | exceed 100pP<br>A 55140 CS<br>Mol Mol No No No No No No No Co Calculate<br>22 23 24 25 26 27 25 26 27 27 28 29 CCW Radress0 Radress1 Radress1 Radress3 Radress4 | Resistance | ASS140 FS<br>FS1<br>FS2<br>FS3<br>FS4<br>FS5<br>FS6<br>FS7<br>FS8<br>FS9<br>FS10<br>FS10<br>FS11<br>FS12<br>FS13<br>FS14<br>FS15<br>FS16<br>FS17<br>FS18<br>FS19<br>FS20<br>FS21<br>FS22<br>FS23<br>FS23<br>FS24<br>FS25<br>FS25<br>FS26<br>FS27<br>FS28<br>FS29<br>FS31<br>FS10<br>FS17<br>FS18<br>FS19<br>FS28<br>FS27<br>FS28<br>FS27<br>FS28<br>FS27<br>FS28<br>FS27<br>FS28<br>FS27<br>FS28<br>FS27<br>FS28<br>FS27<br>FS28<br>FS27<br>FS28<br>FS27<br>FS28<br>FS28<br>FS28<br>FS27<br>FS28<br>FS28<br>FS310<br>FS311<br>FS318<br>FS318<br>FS3 |
|                                                                                                    |                                                                                                    | STOP                 |                                                                                                    |            |                                                                                                    |

10) Select necessary Bits for programming in the AS5140 CS (Customer settings)

write

- 11) Push the write button
- 12) The OTP Write was successful.
- 13) Several writing is possible.

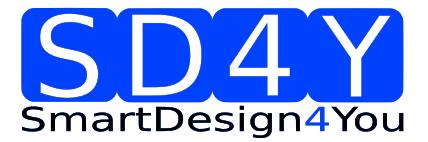

- 14) Push the read button if a digital reading is necessary
- 15) Several digital reading is possible.
- 16) If the values in the AS5140 CS area are right, push **ZAP**! Button for permanent programming.
- 17) **Push Analogue. The analog read back is mandatory, after programming!**

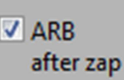

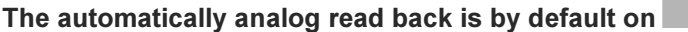

Warning: It's not allowed to connect a capacitor to the VPRog. This can destroy all OTP Bits during the analog read back

18) In the "Resistance" area is the OTP Fuse resistance Information of all Customer Bits.

Programmed Fuse: 50 - 200 Ohm Unprogrammed Fuse: >10 kOhm Bad Fuse: 200 Ohm - 10 kOhm

If a bad fuse is detected the GUI will show an alert. A reprogramming of this bad fuse is not allowed.

- 19) Verification between written data and analogue data is mandatory, to be sure no bit is missing.
- 20) With Save Date , the Resistance values of the OTP will be stored in a TXT-file

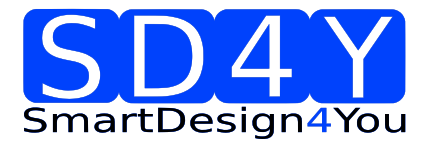

## 7.6 ams AS5040

#### 7.6.1 Hardware

#### PINOUT : 20 PIN Connector to AS5040

Connector on the SD4Y Programmer

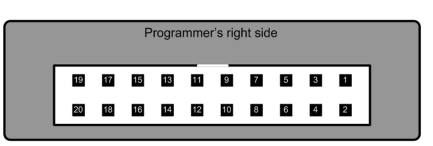

#### Pinout AS5040

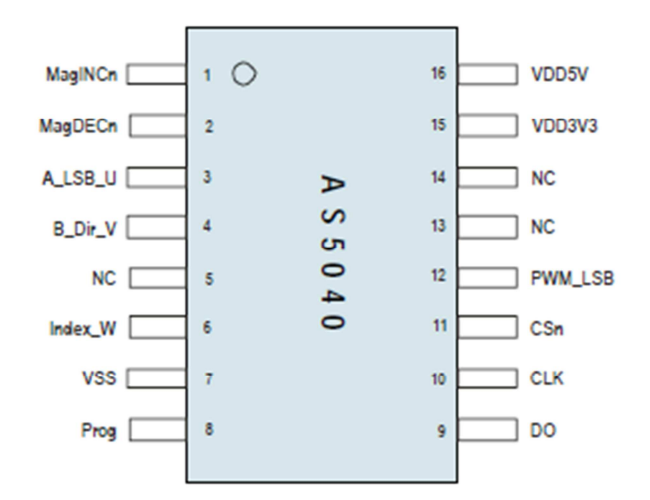

#### \*copyright by ams 2013

Connection between SD4Y and AS5040

| SD4Y Connector | AS5040         |
|----------------|----------------|
| PinNr          | PinDescription |
| 1              | Prog           |
| 2              | Prog           |
| 13             | VSS            |
| 14             | VSS            |
| 11             | VDD            |
| 12             | VDD            |
| 15             | DO             |
| 17             | CSn            |
| 20             | CLK            |

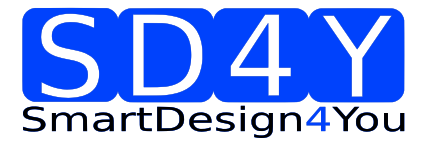

## 7.6.2 Programming Procedure and Function Description for the ams AS5040

21) Start the GUI

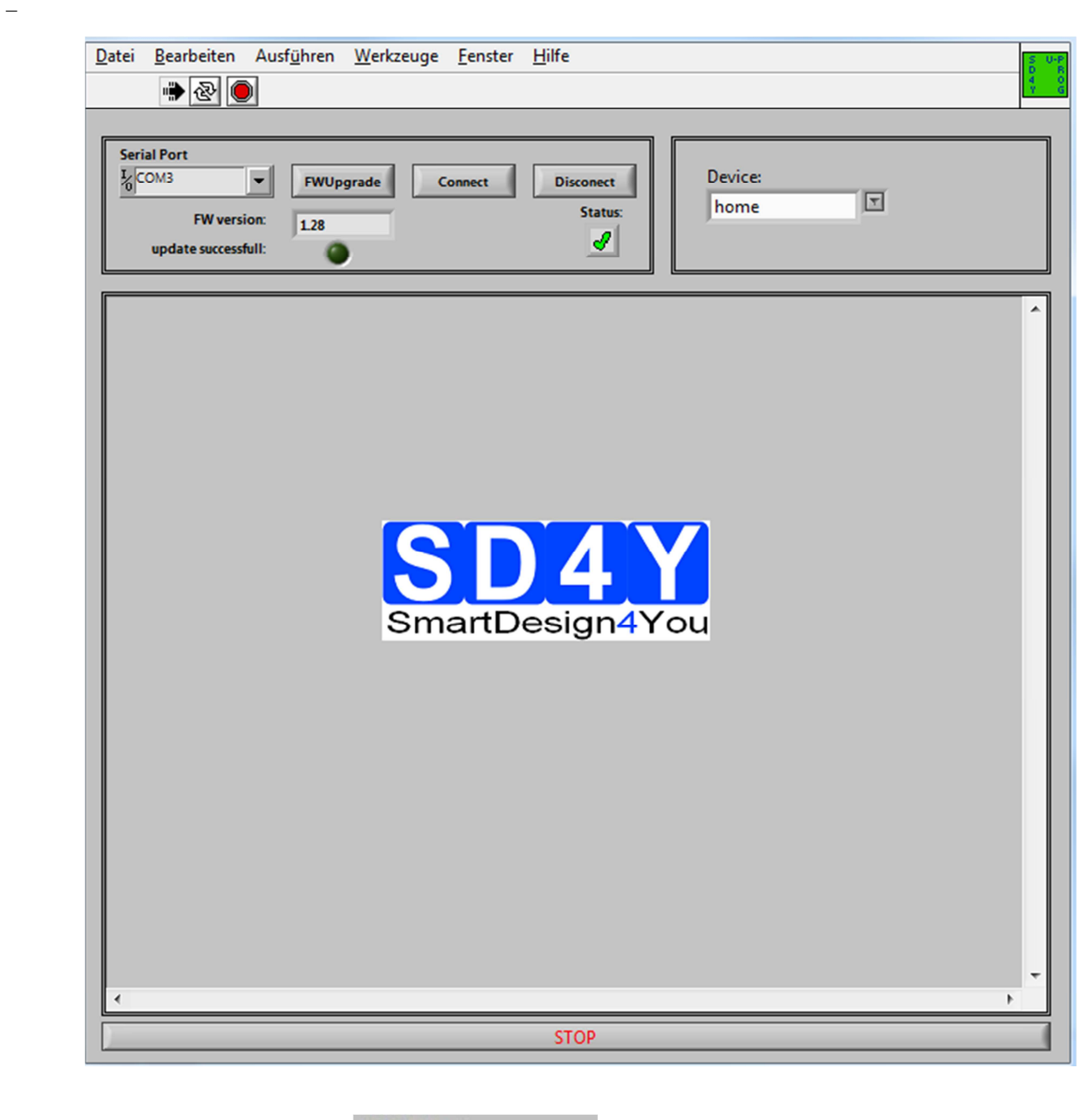

|                               | Serial Port |   |
|-------------------------------|-------------|---|
|                               | COM19       | - |
| 22) Choose the right COM Port |             |   |

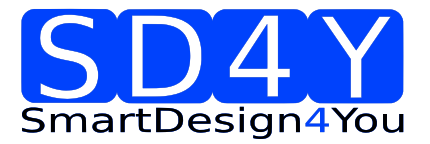

## UPROG Programmer - Programming Procedure for ams AS5xxx series

| 23)      | Press the Button. The S                                                     | Status will chan | ge to the c | reen ch     | eckmark.   |             |
|----------|-----------------------------------------------------------------------------|------------------|-------------|-------------|------------|-------------|
| ,<br>24) | Please check if the latest firmware is use                                  | d For a firmwa   | are undate  | ,<br>nlease | connect th | ۵           |
| 2 1)     | programmer to the USB, choose the right COM and press the FW upgrade Button |                  |             |             |            |             |
|          | FWUpgrade                                                                   |                  |             | 10          |            |             |
|          |                                                                             |                  |             |             |            |             |
|          | If the update was successful, the                                           | e FW- Version v  | will change | 9.          |            |             |
|          |                                                                             |                  |             |             |            |             |
|          | Additional the                                                              |                  | marker wi   | ll be gree  | en.        |             |
|          |                                                                             |                  |             |             |            |             |
|          | Device:                                                                     |                  |             |             |            |             |
| 25)      | Choose the right Device                                                     | (AS5040)         |             |             |            |             |
| 26)      | The GUI will change to the right Device                                     |                  |             |             |            |             |
|          | SSI OTP                                                                     |                  |             |             |            |             |
|          |                                                                             | Volt CS[V        | AS5040 CS   | Volt FS[V]  | AS5040 FS  | upper limit |
|          | 1,6-                                                                        | 0                | CCW         | 0           | FS 1       | 1,00        |
|          | 1,4-                                                                        | 0                | 🗖 Z9        | 0           | FS 2       | lower limit |
|          | 12-                                                                         | <u>•</u>         | 28 📄        | 0           | FS3        | 0,10        |
|          | 1,2 -                                                                       | <u> </u>         | 27          | 0           | FS 4       |             |
|          | 1- high Limit                                                               | <u> </u>         | 26          | 0           | 6 61       | read        |
|          | 0,8                                                                         | 0                |             | 0           | E FS 7     |             |
|          | 2 06-                                                                       | 0                |             | 0           | FS 8       | analogue    |
|          | 0,0-                                                                        | 0                | 1 Z2        | 0           | FS 9       |             |
|          | 0,4 -                                                                       | 0                | □ Z1        | 0           | FS 10      | write       |
|          | 0,2- low Limit                                                              | 0                | 🗖 Z0        | 0           | FS 11      |             |
|          |                                                                             | 0                | 📄 Index     | 0           | FS 12      |             |
|          | <b>0</b> - <b> </b>                                                         | 0                | Div1        | 0           | FS 13      | Zap!        |
|          | -0,2-                                                                       | 0                | Div0        | 0           | FS 14      |             |
|          | 0 5 10 15 20 25 30 3                                                        | 35 0             | Md1         | 0           | FS 15      | save data   |
|          | ОТР                                                                         | 0                | 0 MdO       |             | FS 16      |             |
|          |                                                                             |                  |             |             |            |             |

- 27) Set the VDD to the right Value
- 28) To use the OTP TAB Area first is important
- 29) SSI Tab : If a zero programming is necessary.

By selecting the SSI tab, information of the angular position and the status bits appear:

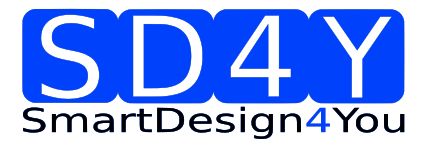

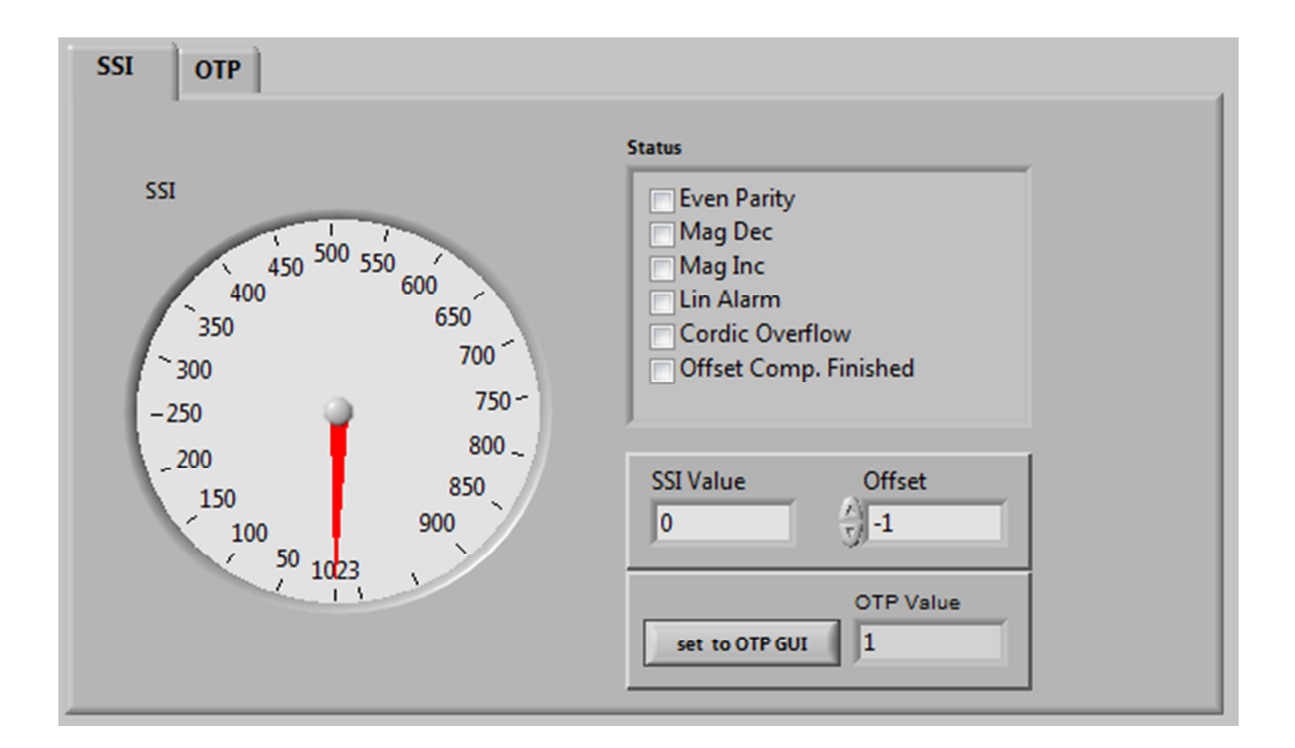

- SSI Graphic is showing the actual position of the magnet.
- SSI Value is showing the actual position of the magnet in LSB
- Offset : For adding or subtracting an offset to the current Angle position
- Set to OTP-GUI: The OTP Value is showing the Angle + the zero offset. With pushing the "Set to OTP-GUI" button the information of the OTP Value is stored in the AS5145CS area of the OTP Tab.
- Status flag: The Status Flag displays the status bits extracted from the SSI.
- 30) Push the "set to OTP-GUI" for setting the zero point .

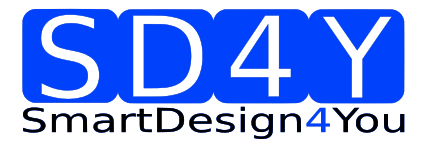

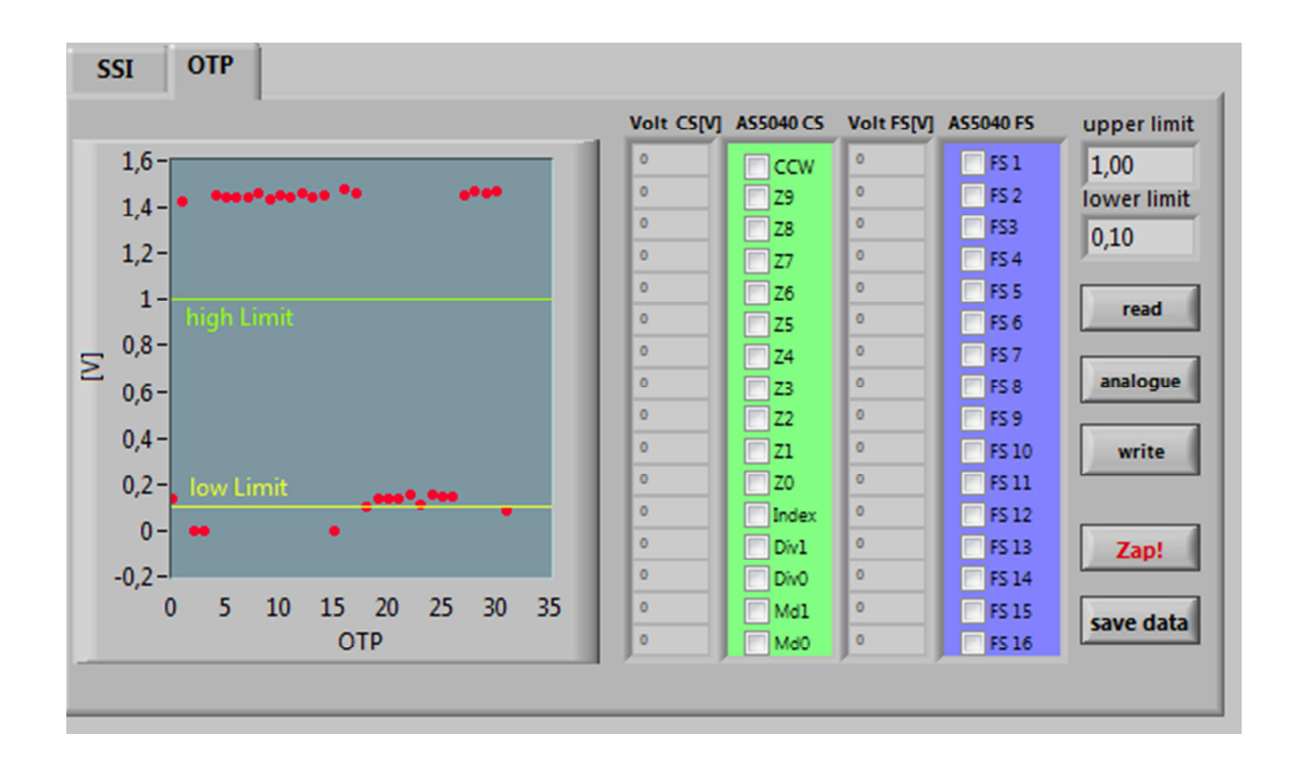

31) Change to the OTP Area.

32) Select necessary Bits for programming in the AS5040 CS (Customer settings) -

-

| write                                                                                                  |
|----------------------------------------------------------------------------------------------------|
| 33) Push the write button                                                                              |
| 34) The OTP Write was successful.                                                                      |
| 35) Several writing is possible.                                                                       |
| 36) Push the read button if a digital reading is necessary.                                            |
| 37) Several reading is possible                                                                        |
| 38) If the values in the AS5040 CS area are right, push <b>ZAP !</b> Button for permanent programming. |
| 39) Push Analogue. The analog read back is mandatory, after programming!                               |

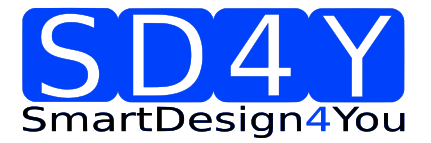

40) In the "Volt CS[V]" area is the OTP Fuse voltage Information of all Customer Bits.

Programmed Fuse: < 0,1 V

Unprogrammed Fuse: >1V

Bad Fuse: 0,1V - 1 V

If a bad fuse is detected the GUI will show an alert. A reprogramming of this bad fuse is not allowed.

41) Verification between written data and analogue data is mandatory, to be sure no bit is missing.

42) With Save Date, the Resistance values of the OTP will be stored in a TXT-file

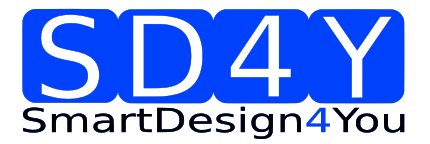

## 7.7 ams AS5030

#### 7.7.1Hardware

#### PINOUT : 20 PIN Connector to AS5030

Connector on the SD4Y Programmer

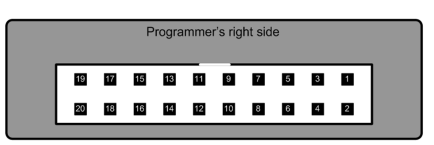

Pinout AS5030

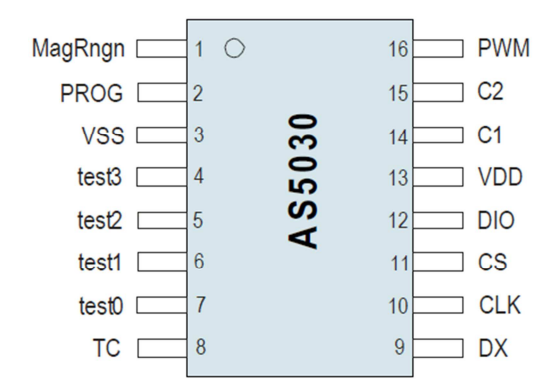

#### \*copyright by ams 2013

Connection between SD4Y and AS5030

| SD4Y Connector | AS5030         |
|----------------|----------------|
| PinNr          | PinDescription |
| 1              | Prog           |
| 2              | Prog           |
| 13             | VSS            |
| 14             | VSS            |
| 11             | VDD            |
| 12             | VDD            |
| 7              | DO             |
| 17             | CSn            |
| 20             | CLK            |

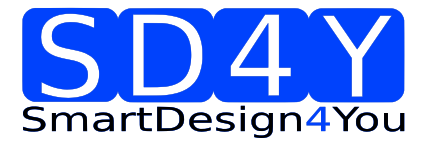

## 7.7.2 Programming Procedure and Function Description for the ams AS5030

1) Start the GUI

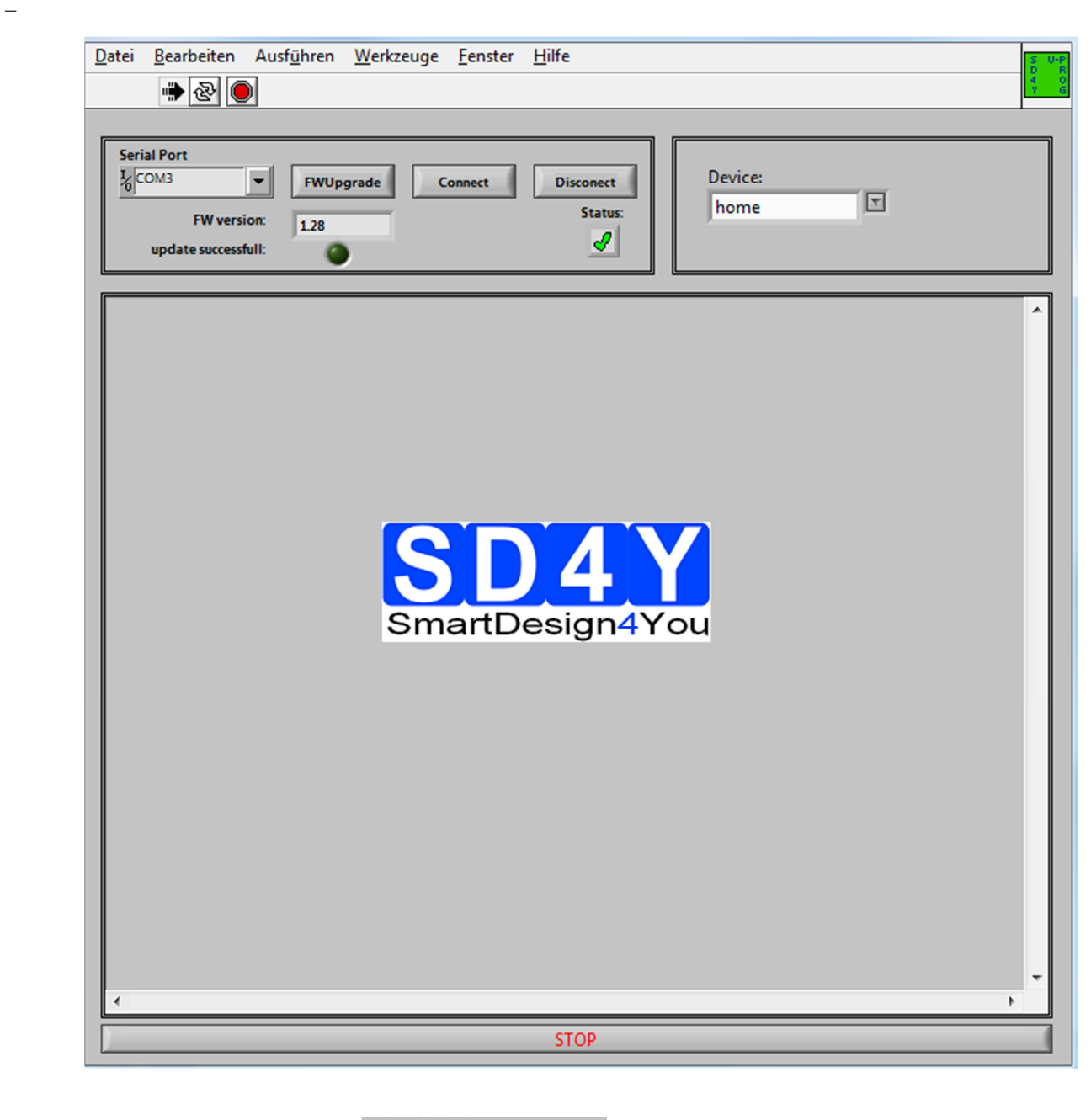

|    |                           | Serial Port |   |
|----|---------------------------|-------------|---|
|    |                           | COM19       | - |
| 2) | Choose the right COM Port |             |   |

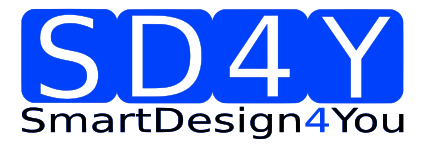

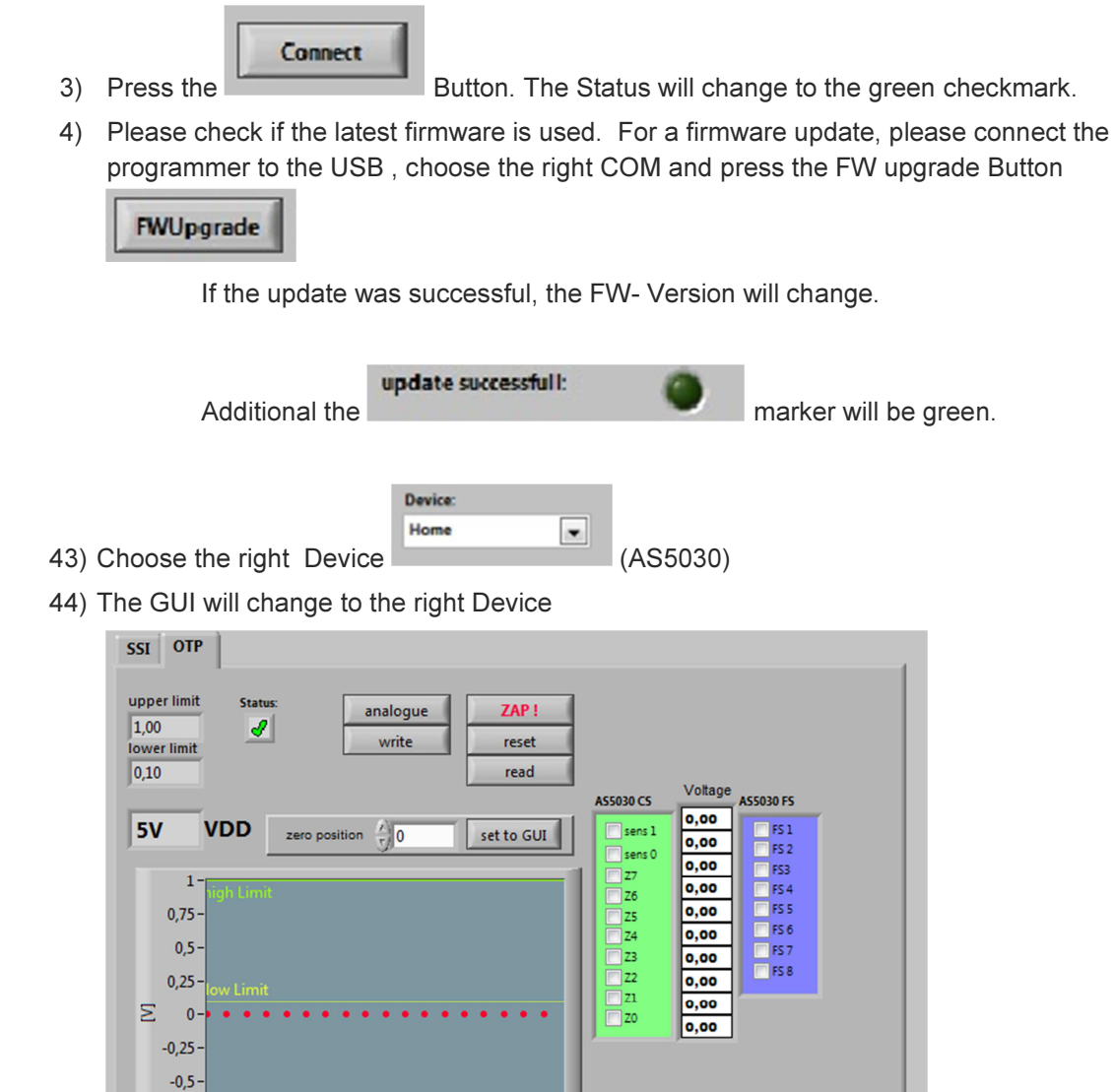

45) Set the VDD to the right Value

-0,75-

0

2 4 6

46) To use the **OTP TAB Area** first is important.

#### 47) SSI Tab : If a zero programming is necessary.

10

12 14

16

18

8

OTP

By selecting the SSI tab, information of the angular position and the status bits appear:

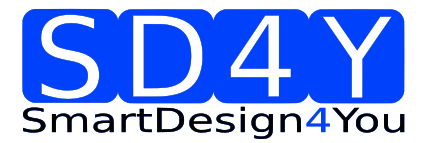

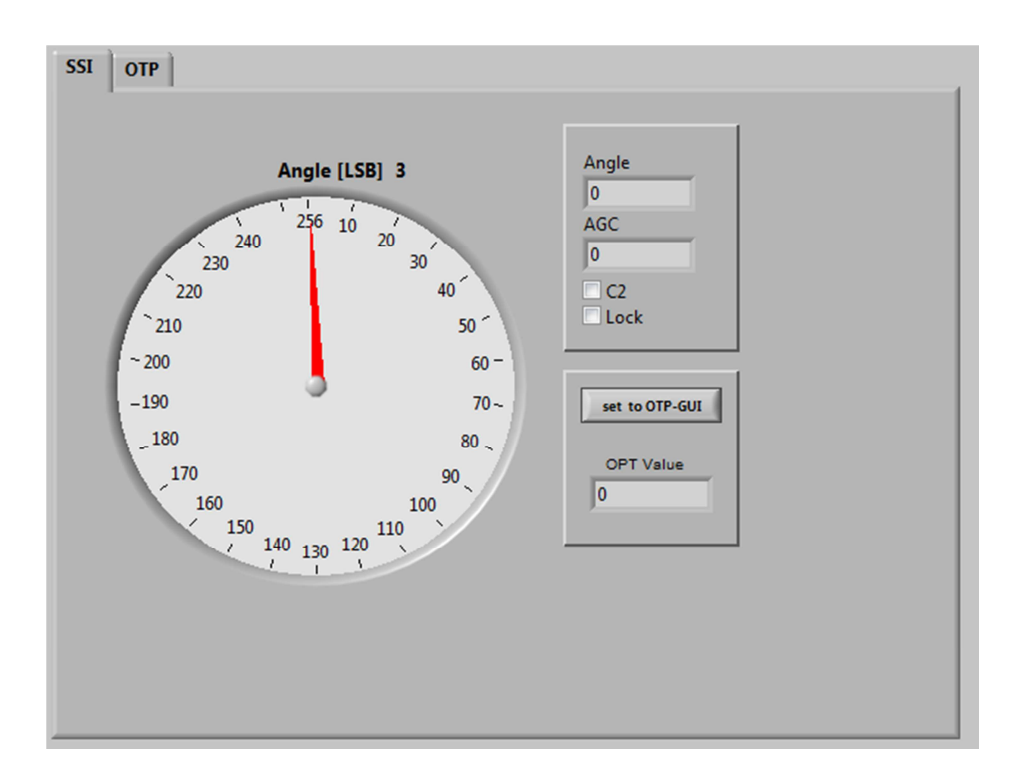

- SSI Graphic is showing the actual position of the magnet.
- Angle is showing the actual position of the magnet in LSB
- AGC is showing the actual AGC Value.
- C2 is showing the status of the hardware pin C2
- Lock is showing that AGC is locked
- Set to OTP-GUI: The OTP Value is showing the Angle. With pushing the
   "Set to OTP-GUI" button the information of the OTP Value is stored in the AS5030CS area of the OTP Tab.
- 48) Push the "set to OTP-GUI" for setting the zero point .

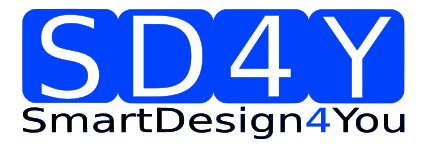

49) Switch to the OTP Area.

| SSI OTP<br>upper limit<br>1,00<br>lower limit<br>0,10<br>SV VDD zero position $\frac{1}{200}$ set to GUI                                                            | A55030 CS<br>Sens 1<br>Sens 0<br>77<br>Voltage<br>A55030 FS<br>0,00<br>FS 1<br>0,00<br>FS 2<br>0,00<br>FS 3                                                                                                    |
|----------------------------------------------------------------------------------------------------|----------------------------------------------------------------------------------------------------|
| $ \begin{array}{c} 1 - \\ \text{iigh Limit} \\ 0,75 - \\ 0,25 - \\ 0,25 - \\ \text{low Limit} \\ \hline \geq 0 - \\ -0,25 - \\ -0,5 - \\ -0,75 - \\ 1 \end{array} $ | 2/       0,00       F54         25       0,00       F55         24       0,00       F56         23       0,00       F57         22       0,00       F58         21       0,00       F58         20       0,00       F58 |
| 0 2 4 6 8 10 12 14 16 18<br>OTP                                                                                                    |                                                                                                    |

50) Select necessary Bits for programming in the AS5030 CS (Customer settings)

write

- 51) Push the write button
- 52) The OTP Write was successful.
- 53) Several writing is possible.

| 54) | Push | the | read | button | ļ |
|-----|------|-----|------|--------|---|

if a digital reading is necessary.

- 55) Several reading is possible
- 56) If the values in the AS5040 CS area are right, push ZAP ! Button for permanent programming.

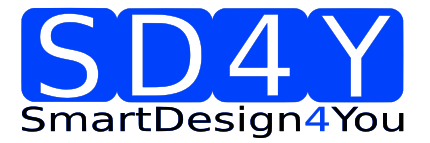

- 57) Push Analogue. The analog read back is mandatory, after programming! Important: Analog Read Back for AS5030 is working with Hardware Revision 1.4 or higher
- 58) In the "Volt CS[V]" area is the OTP Fuse voltage Information of all Customer Bits.

Programmed Fuse: < 0,1 V

Unprogrammed Fuse: >1V

Bad Fuse: 0,1V - 1 V

If a bad fuse is detected the GUI will show an alert. A reprogramming of this bad fuse is not allowed.

- 59) Verification between written data and analogue data is mandatory; to be sure no bit is missing.
- 60) With Save Date , the Resistance values of the OTP will be stored in a TXT-file

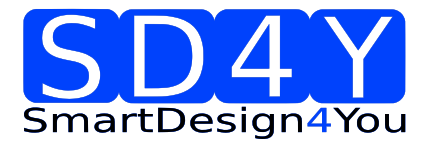

## 7.8 ams AS5134

#### 7.8.1 Hardware

#### PINOUT : 20 PIN Connector to AS5134

Connector on the SD4Y Programmer

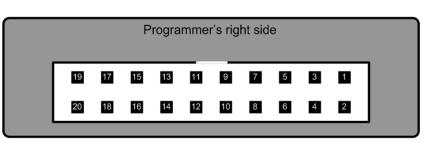

Pinout AS5134

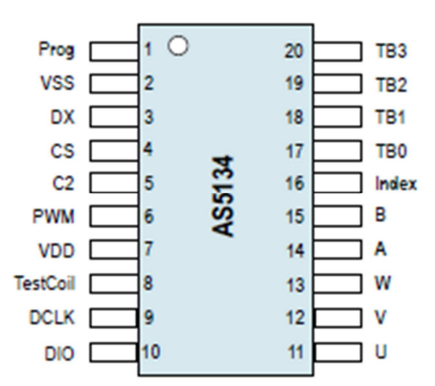

#### \*copyright by ams 2013

Connection between SD4Y and AS5134

| SD4Y Connector | AS5134         |
|----------------|----------------|
| PinNr          | PinDescription |
| 1              | Prog           |
| 2              | Prog           |
| 13             | VSS            |
| 14             | VSS            |
| 11             | VDD            |
| 12             | VDD            |
| 7              | DO             |
| 17             | CSn            |
| 20             | CLK            |

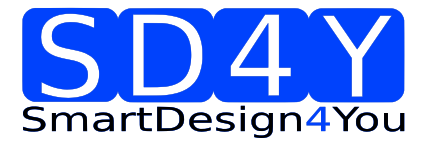

## 7.8.2 Programming Procedure and Function Description for the ams AS5134

1) Start the GUI

| Serial Port | Fwu<br>rsion: 1.28<br>rssfull: | Upgrade Conne | ect Discone<br>Sta | ct Device:<br>home |  |
|-------------|--------------------------------|---------------|--------------------|--------------------|--|
|             |                                | Smal          | D2<br>rtDesigi     | n4You              |  |
|             |                                |               |                    |                    |  |

|    |                           | Serial Port |   |
|----|---------------------------|-------------|---|
|    |                           | COM19       | - |
| 2) | Choose the right COM Port |             |   |

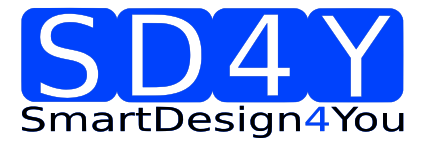

|    |           | Connect |
|----|-----------|---------|
| 3) | Press the |         |

Button. The Status will change to the green checkmark.

4) Please check if the latest firmware is used. For a firmware update, please connect the programmer to the USB, choose the right COM and press the FW upgrade Button

| FWUpgrade |
|-----------|
|-----------|

If the update was successful, the FW- Version will change.

update successfull: Additional the

marker will be green.

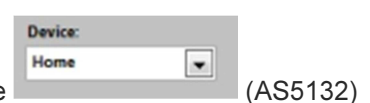

- 5) Choose the right Device
- 6) The GUI will change to the right Device

- 7) Set the VDD to the right Value
- 8) To use the OTP TAB Area first is important.

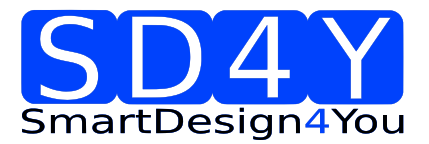

#### 9) SSI Tab : If a zero programming is necessary.

By selecting the SSI tab, information of the angular position and the status bits appear:

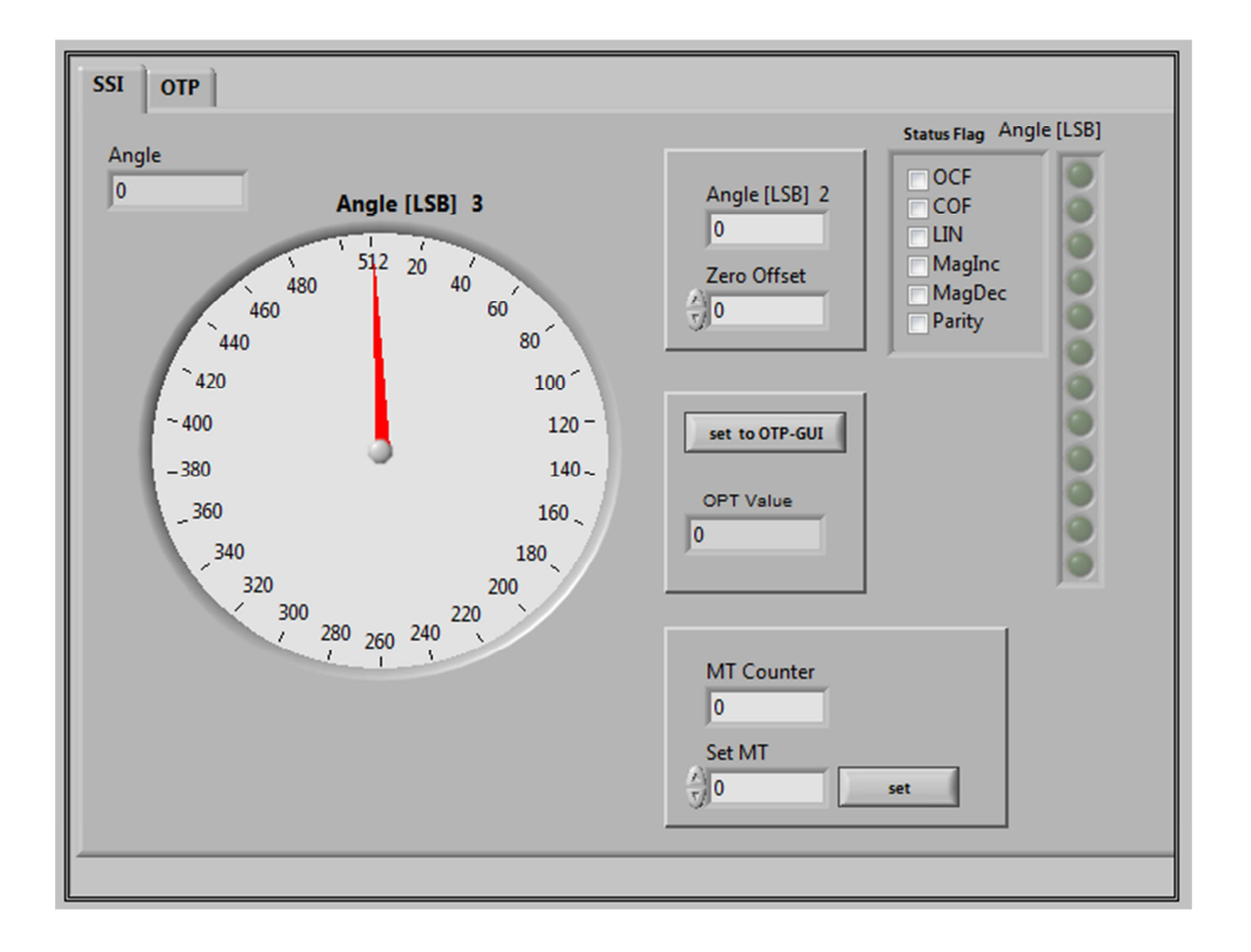

- SSI Graphic is showing the actual position of the magnet.
- Angle is showing the actual position of the magnet in LSB
- Status flag: The Status Flag displays the status bits extracted from the SSI.
- Set to OTP-GUI: The OTP Value is showing the Angle. With pushing the "Set to OTP-GUI" button the information of the OTP Value is stored in the AS5134CS area of the OTP Tab.
- zero offset can be add to the actual zero position
- MT Counter = digital multi counter . more information in the AMS AS5134 Datasheet

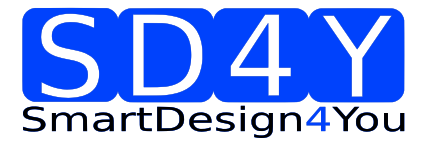

- 10) Push the "set to OTP-GUI" for setting the zero point .
- 11) Switch to the OTP Area.

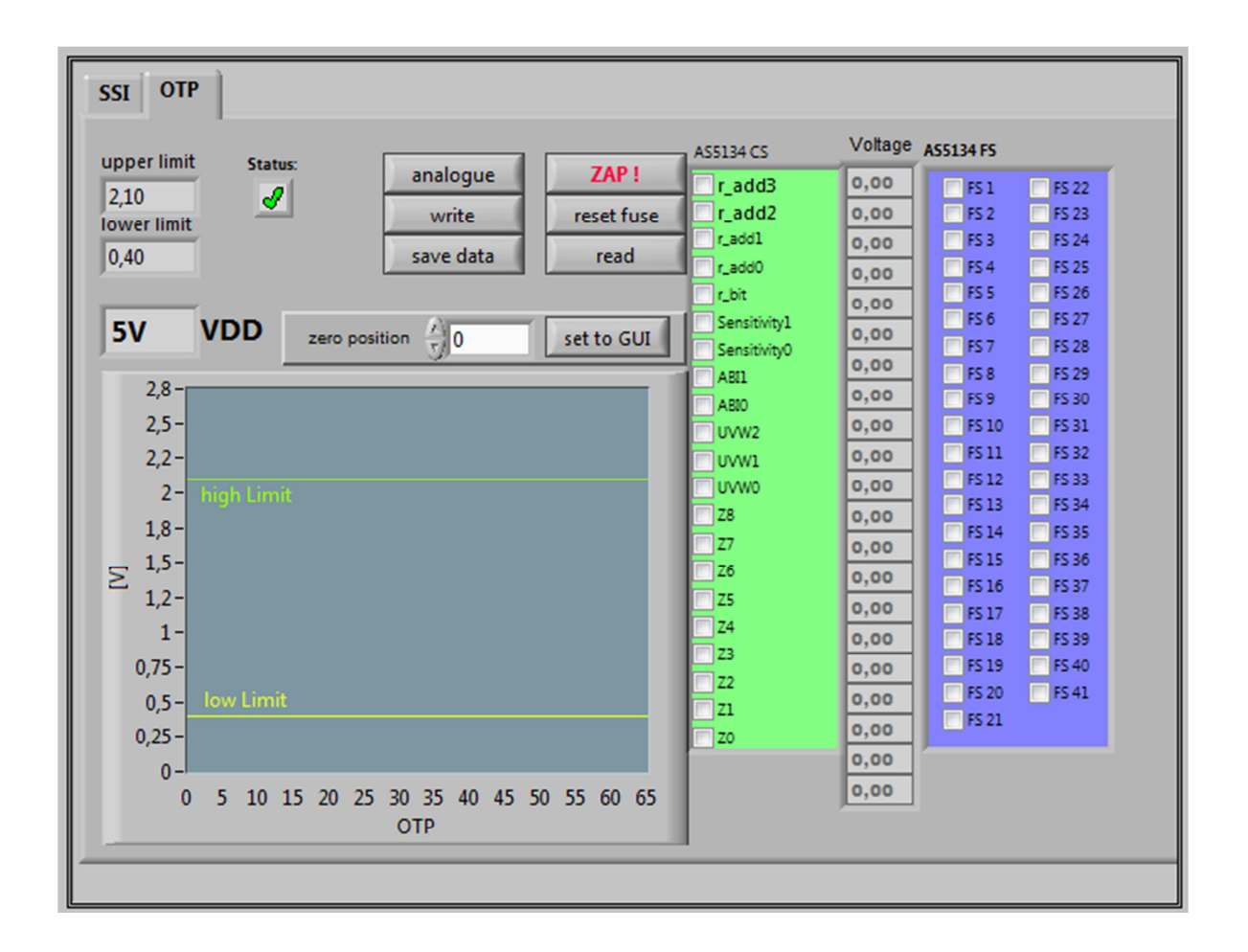

12) Select necessary Bits for programming in the AS5134 CS (Customer settings)

- 13) Push the write button
- write
- 14) The OTP Write was successful.
- 15) Several writing is possible.

read

- 16) Push the read button if a digital reading is necessary and for verification.
- 17) Several reading is possible

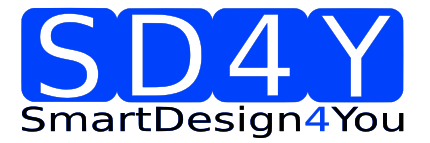

- 18) If the values in the AS5134 CS area are right, push ZAP ! Button for permanent programming.
- 19) Push Analogue. The analog read back is mandatory, after programming! Important: Analog Read Back for AS5134is working with Hardware Revision 1.4 or higher
- 20) In the "Volt CS[V]" area is the OTP Fuse voltage Information of all Customer Bits.

Programmed Fuse: < 0,4 V Unprogrammed Fuse: >2,1V Bad Fuse: 0,4V - 2,1 V

If a bad fuse is detected the GUI will show an alert. A reprogramming of this bad fuse is not allowed.

- 21) Verification between written data and analogue data is mandatory; to be sure no bit is missing.
- 22) With Save Date , the Resistance values of the OTP will be stored in a TXT-file

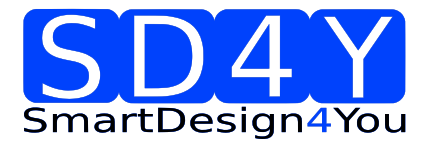

## 7.9 ams AS5132

#### 7.9.1 Hardware

#### PINOUT : 20 PIN Connector to AS5132

Connector on the SD4Y Programmer

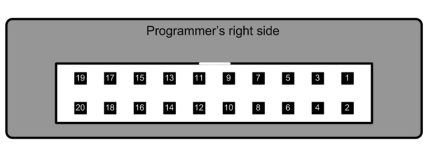

Pinout AS5132

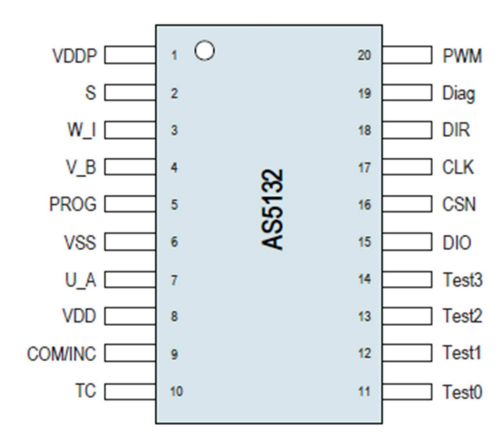

#### \*copyright by ams 2013

| SD4Y Connector | AS5132         |
|----------------|----------------|
| PinNr          | PinDescription |
| 1              | Prog           |
| 2              | Prog           |
| 13             | VSS            |
| 14             | VSS            |
| 11             | VDD            |
| 12             | VDD            |
| 7              | DO             |
| 17             | CSn            |
| 20             | CLK            |

Connection between SD4Y and AS5132

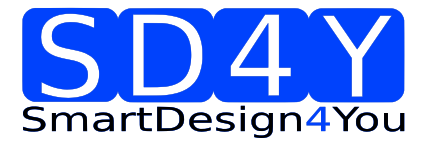

## 7.9.2 Programming Procedure and Function Description for the ams AS5030

1) Start the GUI

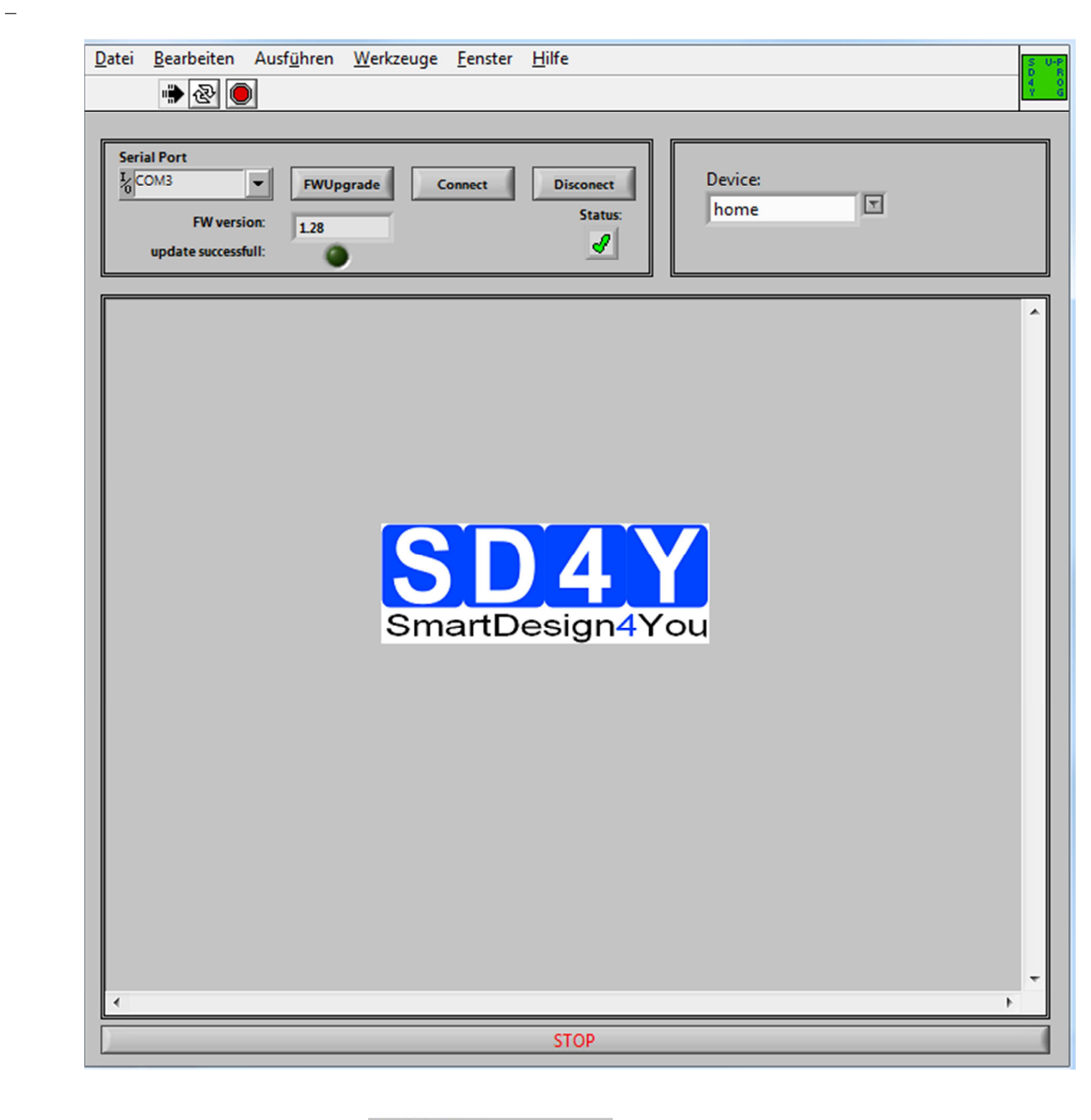

| COM19 | - |
|-------|---|
| 0     |   |

23) Choose the right COM Port

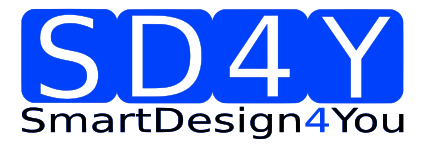

2) 3)

## UPROG Programmer - Programming Procedure for ams AS5xxx series

| 24) Press the Button. The<br>25) Please check if the latest firmware is us<br>programmer to the USB, choose the ri                                                                                                    | e Status will change to the green checkma<br>sed. For a firmware update, please connec<br>obt COM and press the FW upgrade Butto                                                                                                    | rk.<br>ct the |
|----------------------------------------------------------------------------------------------------|----------------------------------------------------------------------------------------------------|---------------|
| <b>FWUpgrade</b><br>If the update was successful, th                                                                                                    | ie FW- Version will change.                                                                                                    |               |
| Additional the                                                                                                    | marker will be green.                                                                                                    |               |
| <ul> <li>2) Choose the right Device</li> <li>3) The GUI will change to the right Device</li> </ul>                                                                                                    | (AS5132)                                                                                                    |               |
| upper limit       Status:       analogue       ZAP !         2,10       write       reset fuse         0,40       save data       read         5V       VDD       zero position       0       set to GUI         3-       0       set to GUI       set to GUI         2,5-       -       Individual       set to GUI         2,5-       -       -       -         2,5-       -       -       -         0,5-       Individual       -       -         0,5-       Iow Limit       -       -         0,5-       Iow Limit       -       -         0,5-       Iow Limit       -       -         0,5-       10       15       20       25       30       35       40       45       50       55       60       65         0,7P       a       -       -       -       -       -       -       -       -       -       -       -       -       -       -       -       -       -       -       -       -       -       -       -       -       -       -       -       -       -       -       - | ASS132 CS         Voltage         ASS132 FS           r_add4         0,00         FS1         FS2           r_add3         0,00         FS2         FS2           r_add1         0,00         FS3         FS25           r_add1         0,00         FS4         FS26           r_add1         0,00         FS5         FS27           r_sad1         0,00         FS5         FS27           r_sad1         0,00         FS5         FS27           r_sad2         0,00         FS5         FS27           r_sad3         0,00         FS5         FS28           r_sad3         0,00         FS7         FS28           r_ss32         FS3         FS31         FS32           PRE_COM1         0,00         FS10         FS32           VVW2_SJNV         0,00         FS13         FS35           Z8         0,00         FS14         FS36           Z77         0,00         FS13         FS38           Z4         0,00         FS13         FS14           Z3         0,00         FS13         FS42           Z12         0,00         FS21         FS42 |               |

- 4) Set the VDD to the right Value
- 5) To use the **OTP TAB Area** first is important.

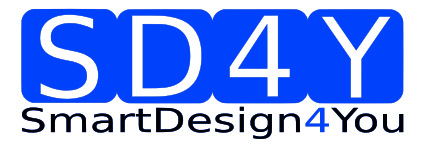

#### 6) SSI Tab : If a zero programming is necessary.

By selecting the SSI tab, information of the angular position and the status bits appear:

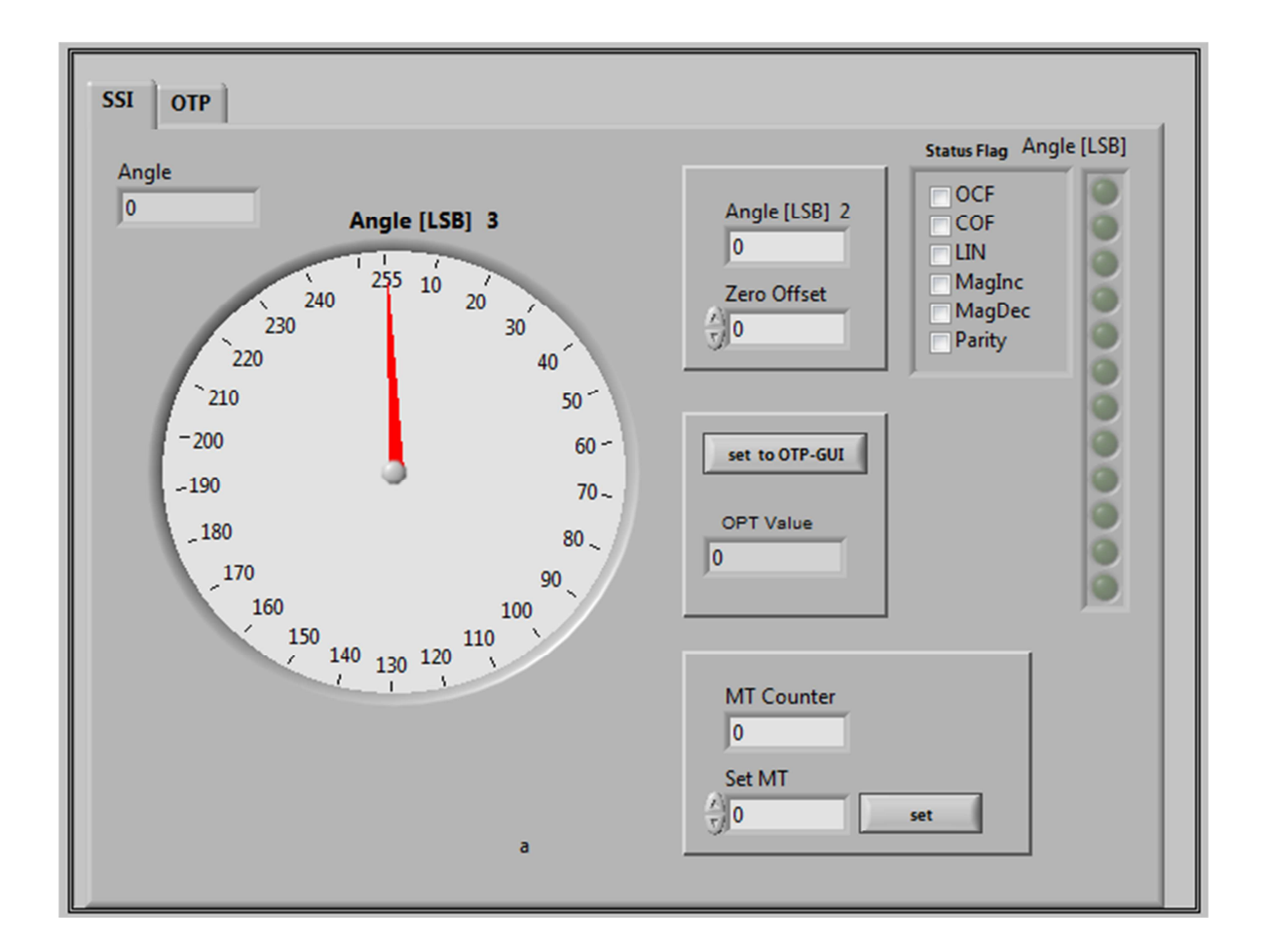

- SSI Graphic is showing the actual position of the magnet.
- Angle is showing the actual position of the magnet in LSB
- Status flag: The Status Flag displays the status bits extracted from the SSI.
- Set to OTP-GUI: The OTP Value is showing the Angle. With pushing the "Set to OTP-GUI" button the information of the OTP Value is stored in the AS5132CS area of the OTP Tab.
- zero offset can be add to the actual zero position
- MT Counter = digital multi counter . more information in the AMS AS5132 Datasheet

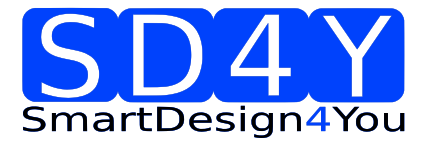

- 7) Push the "set to OTP-GUI" for setting the zero point
- 8) Switch to the OTP Area.

| SSI OTP                                                                                                    |
|----------------------------------------------------------------------------------------------------|
| upper limit         Status:         analogue         ZAP !           10         write         reset fuse         raddd         0,00         551         552         552         552         552         552         552         552         552         552         552         552         552         552         552         552         552         552         552         552         552         552         552         552         552         552         552         552         552         552         552         552         552         552         552         552         552         553         552         552         552         552         552         552         552         552         552         552         552         552         552         552         552         553         552         552         553         552         553         552         553         552         553         553         553         553         553         553         553         553         553         553         553         553         553         553         553         553         553         553         553         553         533         553         533 |

- 9) Select necessary Bits for programming in the **AS5132 CS** (Customer settings)
- 10) Push the write button
  11) The OTP Write was successful.
  12) Several writing is possible.

|                          | read |
|--------------------------|------|
| 13) Push the read button |      |

lif a digital reading is necessary.

- 14) Several reading is possible
- 15) If the values in the AS5132 CS area are right, push **ZAP!** Button for permanent programming.
- 16) Push Analogue. The analog read back is mandatory, after programming! Important: Analog Read Back for AS5132 is working with Hardware Revision 1.4 or higher

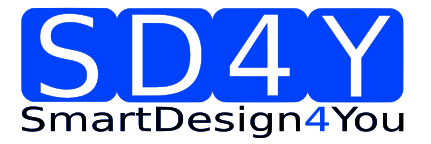

17) In the "Volt CS[V]" area is the OTP Fuse voltage Information of all Customer Bits.

Programmed Fuse: < 0, 4 V

Unprogrammed Fuse: >2,1V

Bad Fuse: 0,4V - 2,1 V

If a bad fuse is detected the GUI will show an alert. A reprogramming of this bad fuse is not allowed.

18) Verification between written data and analogue data is mandatory; to be sure no bit is missing.

19) With Save Date , the Resistance values of the OTP will be stored in a TXT-file

## 8 **Programming of the ams 1 Wire UART Sensors**

## 8.1 AS5x6y programming procedure

AS5162 and AS5262 programming procedure is explained by an application note from ams AG. For programming the DUAL Die sensor and for calibration of the DAC the relay board is necessary. Also the GUI is written and programmed by ams AG, as an executable software and can be downloaded from www.ams.com

#### 8.2 AS5403 programming procedure

AS5403 programming procedure is explained in an application note from ams AG. Also the GUI is written and programmed by ams AG as an executable software and can be downloaded from www.ams.com

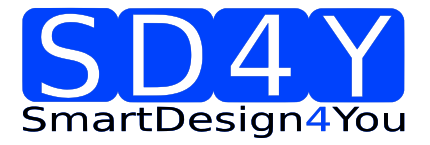

# 9 Programming of the ams Sensors with standard interfaces

## 9.1 ams AS5147

#### 9.1.1 Hardware

## PINOUT: 20 PIN Connector to AS5147

Connector on the SD4Y Programmer

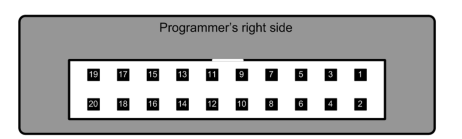

Pinout AS5147

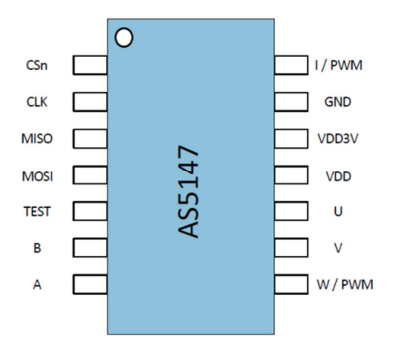

#### \*copyright by ams 2014

Connection between SD4Y and AS5147

| SD4Y Connector | AS5147         |
|----------------|----------------|
| PinNr          | PinDescription |
| 1              | Prog           |
| 2              | Prog           |
| 13             | VSS            |
| 14             | VSS            |
| 11             | VDD            |
| 12             | VDD            |
| 7              | DO             |
| 17             | CSn            |
| 20             | CLK            |

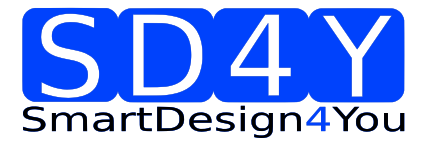

## 9.1.2 Programming Procedure and Function Description for the ams AS5147

1) Start the GUI

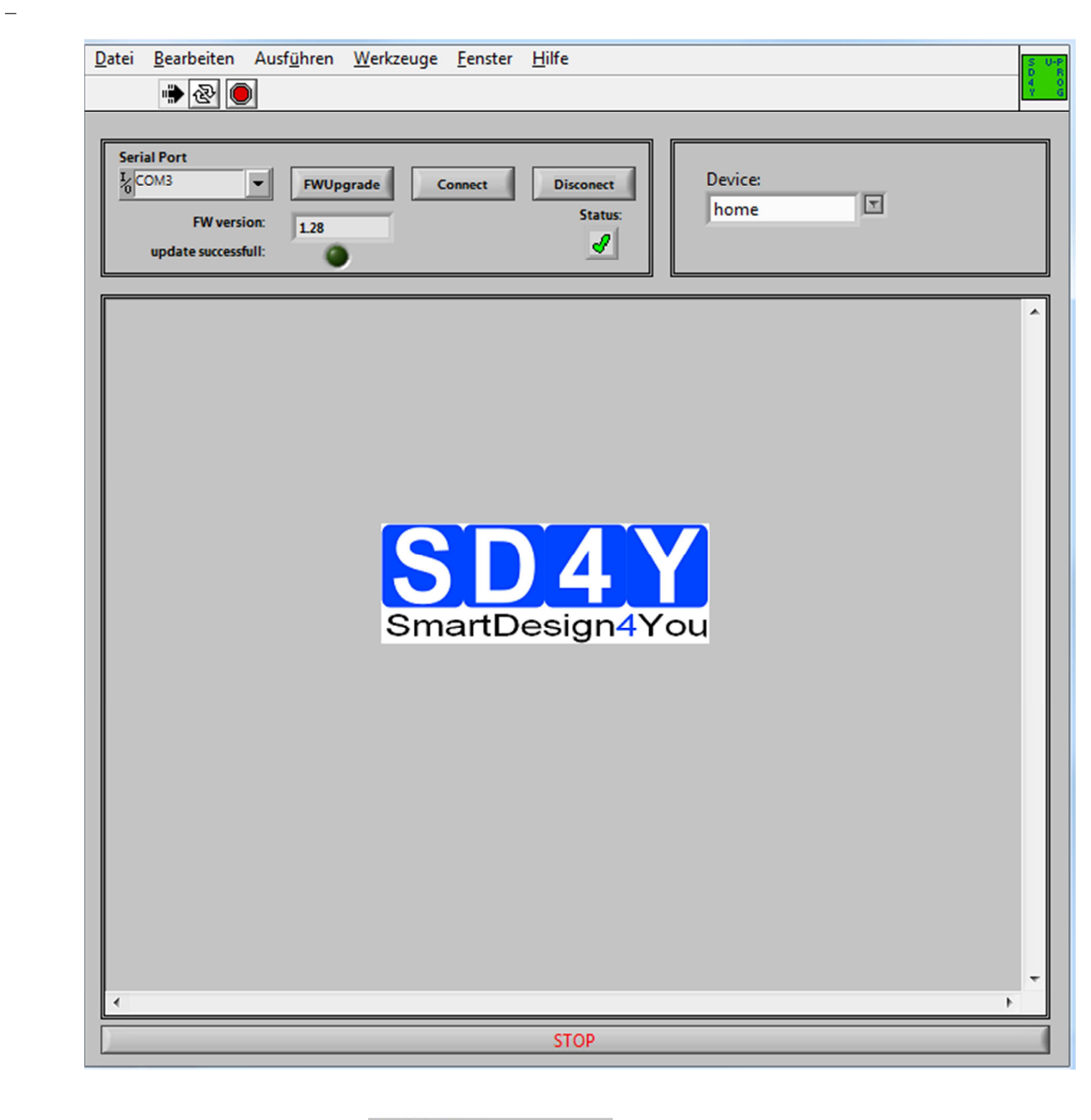

| COM19 | - |
|-------|---|
| 0     |   |

26) Choose the right COM Port

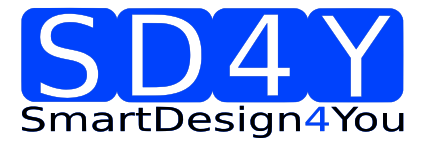

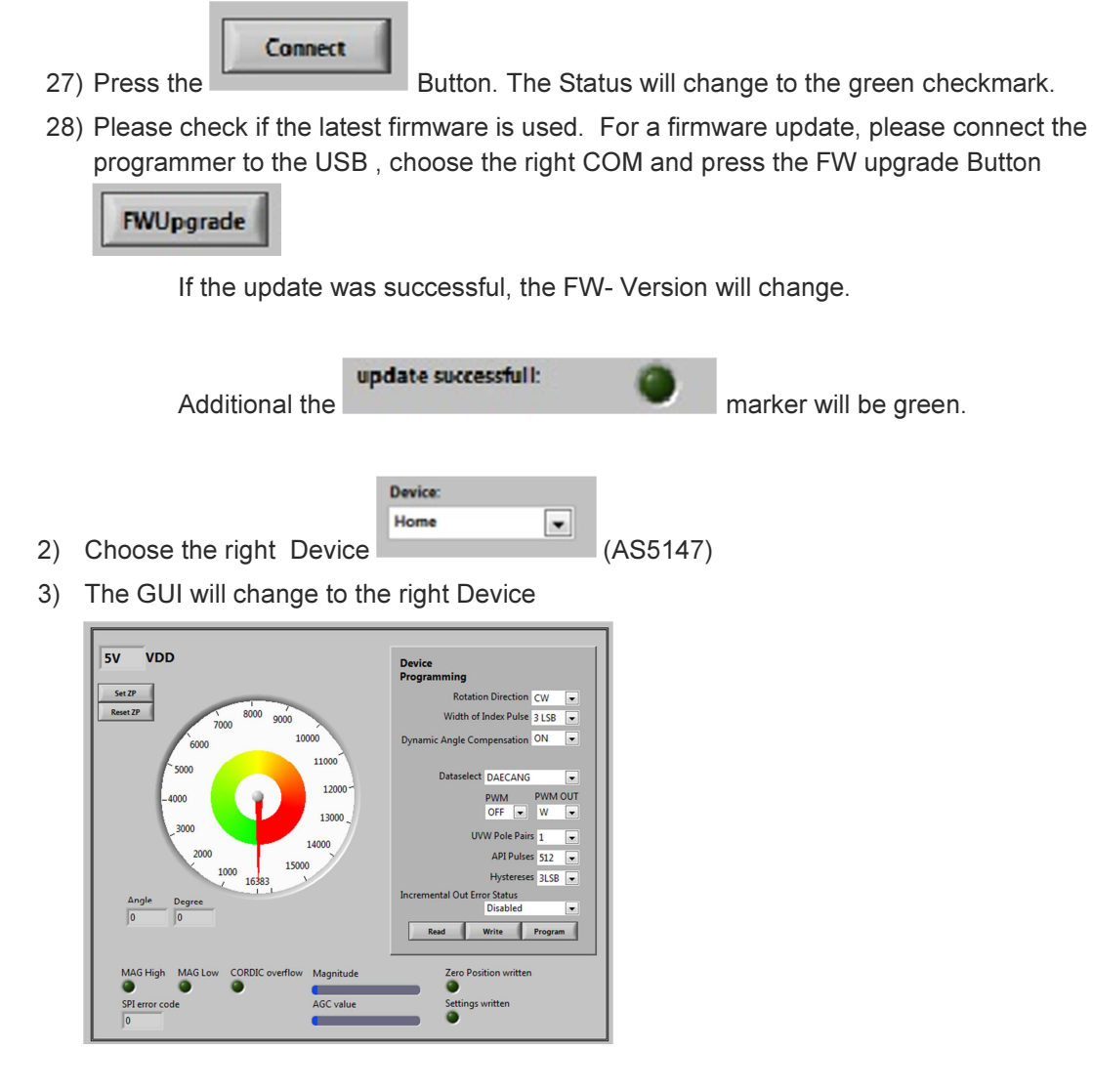

4) Set the VDD to the right Value

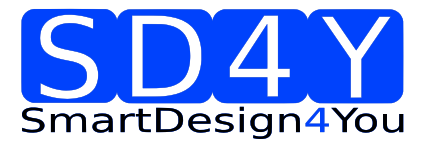

|    | Set ZP                          |  |
|----|---------------------------------|--|
|    | Reset ZP                        |  |
| 5) | Set Zero Point: SET ZP          |  |
| 6) | Set Customer Settings:          |  |
|    | Device<br>Programming           |  |
|    | Rotation Direction CW 💌         |  |
|    | Width of Index Pulse 3 LSB      |  |
|    | Dynamic Angle Compensation ON 💌 |  |
|    | Dataselect DAECANG              |  |
|    | PWM PWM OUT                     |  |
|    | OFF 💌 W 💌                       |  |
|    | UVW Pole Pairs 1                |  |
|    | API Pulses 512 💌                |  |
|    | Hystereses 3LSB 💌               |  |
|    | Incremental Out Error Status    |  |
|    | Disabled                        |  |
|    | Read Write Program              |  |
|    |                                 |  |

- Rotation Direction (Clockwise, Counterclockwise)
- Index Pulse Programming (3LSB or 1LSB)
- Dynamic Angle Error Compansation (On/OFF)
- Dataselect: Angle on SPI Output
- PWM Setting: Turn ON and OFF
- PWM Out: Choosing W or I Pin for PWM Output
- UVW Pole Pairs: Up to 7 Pol Pairs
- ABI Pulse: ABI Pulses
- Hystereses
- Error Status: Enable, disable

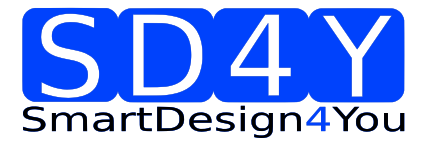

7) Select necessary Bits for programming in the **Device Programming** (Customer settings)

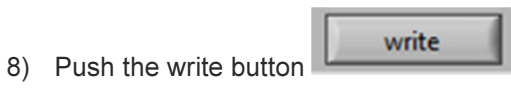

- 9) The OTP Write was successful.
- 10) Several writing is possible.

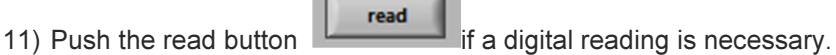

- 12) Several reading is possible
- 13) If the values are right, push **Program** Button for permanent programming.
- 14) If the programming and the internal procedure was correct, the programmer shows: Programming successful:

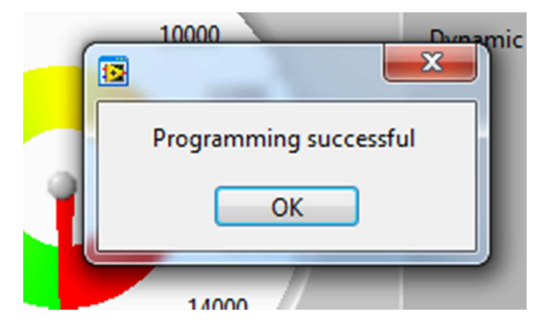
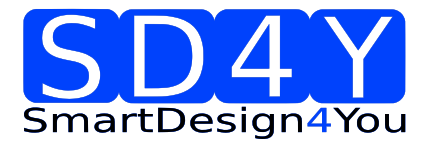

### 9.2 ams AS5047D

### 9.2.1 Hardware

#### PINOUT: 20 PIN Connector to AS5047D

Connector on the SD4Y Programmer

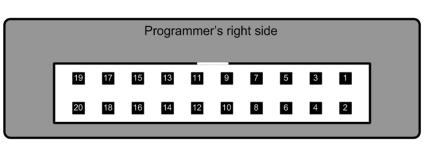

Pinout AS5047D

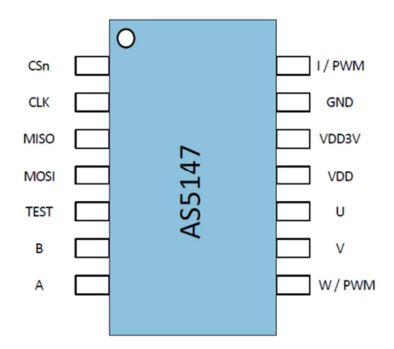

### \*copyright by ams 2014

Connection between SD4Y and AS5047D

| SD4Y Connector | AS5047D        |
|----------------|----------------|
| PinNr          | PinDescription |
| 1              | Prog           |
| 2              | Prog           |
| 13             | VSS            |
| 14             | VSS            |
| 11             | VDD            |
| 12             | VDD            |
| 7              | DO             |
| 17             | CSn            |
| 20             | CLK            |

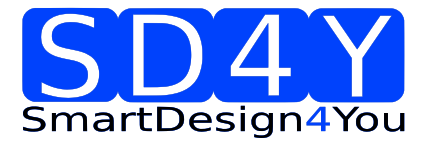

- 9.2.2 Programming Procedure and Function Description for the ams AS5047D
  - 1) Start the GUI

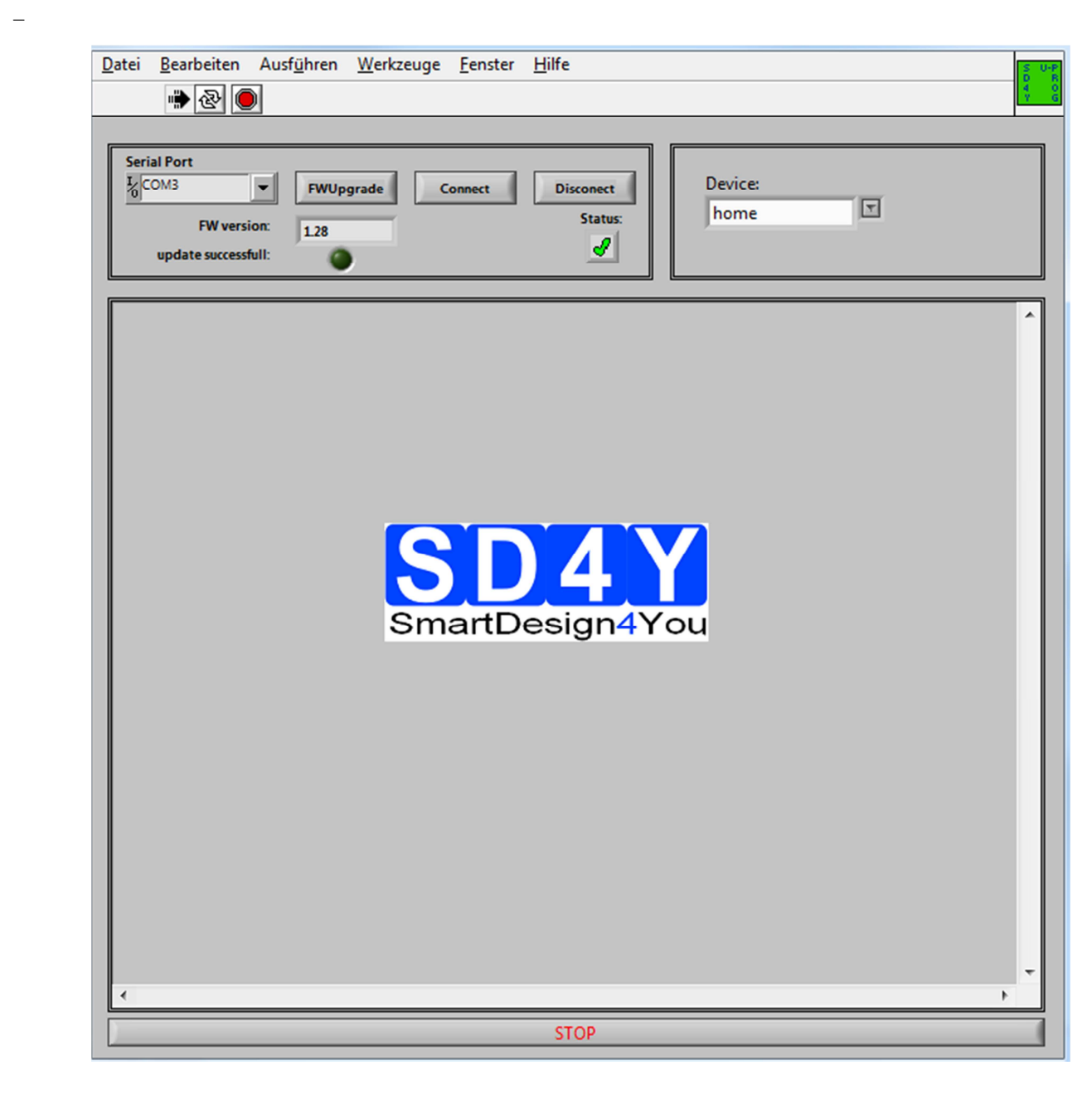

| Seria                         | Port |   |
|-------------------------------|------|---|
| <sup>I</sup> ∕₀ <sup>CO</sup> | M19  | - |
| -                             |      |   |

2) Choose the right COM Port

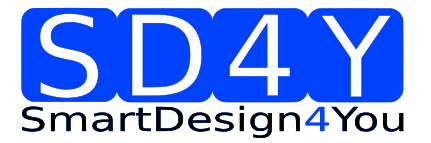

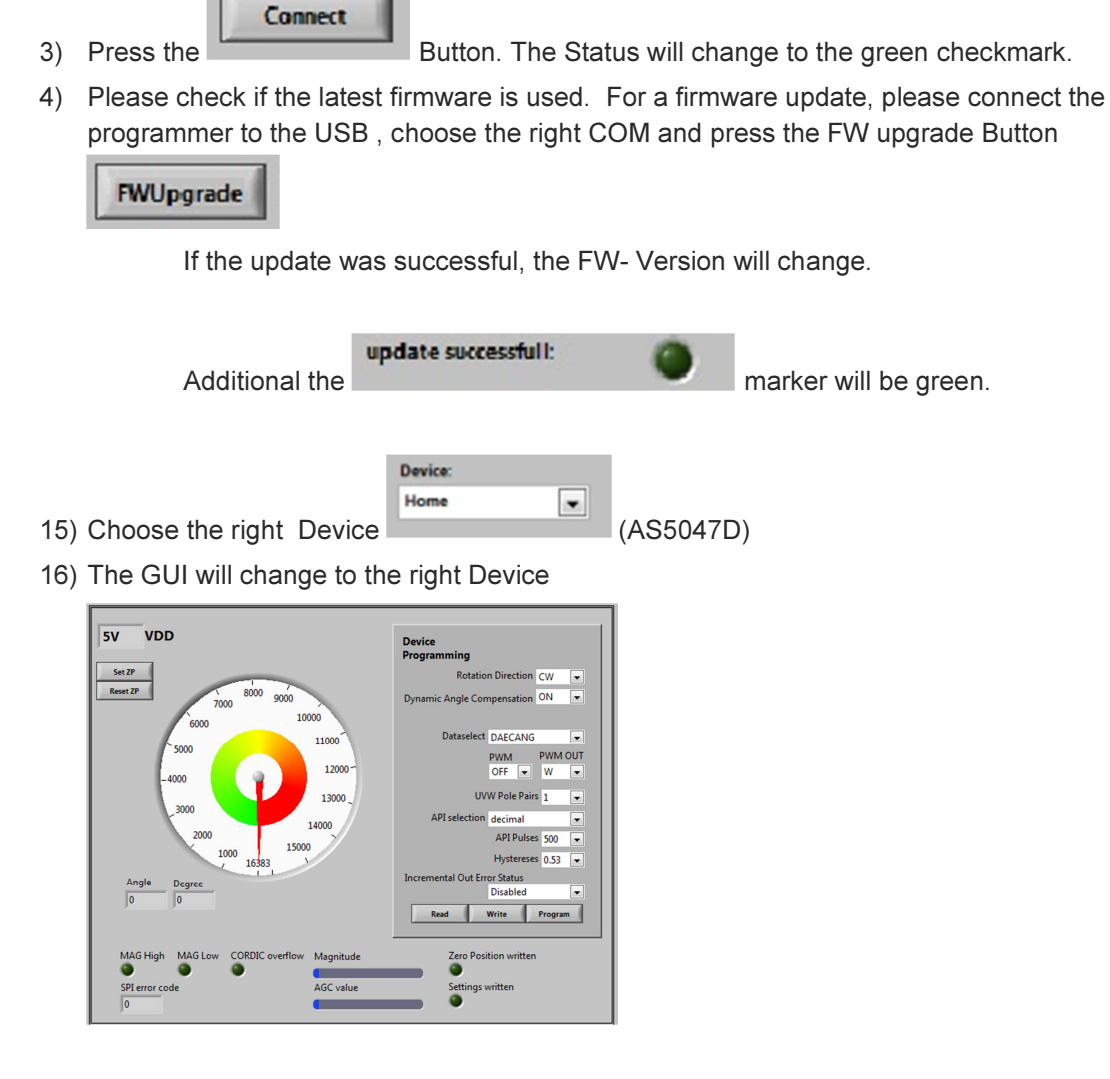

17) Set the VDD to the right Value

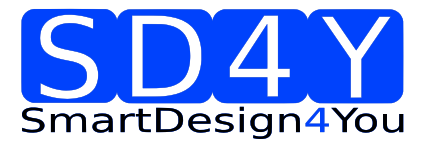

|        | Set ZP                                                                          |   |
|--------|---------------------------------------------------------------------------------|---|
|        | Reset ZP                                                                        | l |
| 18) \$ | Set Zero Point: SET ZP                                                          | 1 |
| 19) \$ | Set Customer Settings:                                                          |   |
|        | Device<br>Programming<br>Rotation Direction CW<br>Dynamic Angle Compensation ON |   |
| - 1    | Dataselect DAECANG                                                              |   |
|        | PWM PWM OUT<br>OFF V V                                                          |   |
| - 1    | UVW Pole Pairs 1                                                                |   |
| - 1    | API selection decimal                                                           |   |
| - 1    | API Pulses 500 💌                                                                |   |
| - 1    | Hystereses 0.53 💌                                                               |   |
| - 1    | Incremental Out Error Status                                                    |   |
| - 1    | Disabled                                                                        |   |
|        | Read Write Program                                                              |   |

- Rotation Direction (Clockwise, Counterclockwise)
- Index Pulse Programming (3LSB or 1LSB)
- Dynamic Angle Error Compansation (On/OFF)
- Dataselect: Angle on SPI Output
- PWM Setting: Turn ON and OFF
- PWM Out: Choosing W or I Pin for PWM Output
- UVW Pole Pairs: Up to 7 Pol Pairs
- ABI Pulse: ABI Pulses
- Hystereses
- Error Status: Enable, disable

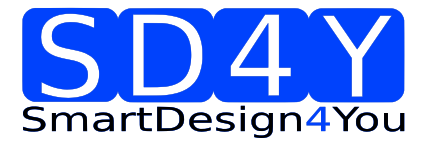

20) Select necessary Bits for programming in the **Device Programming** (Customer settings)

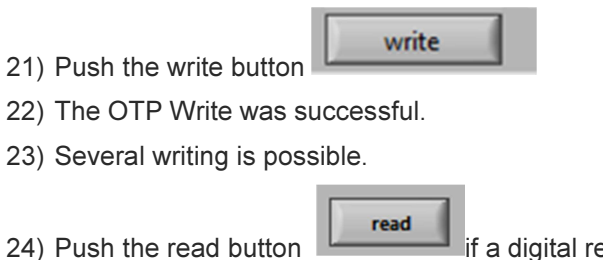

- if a digital reading is necessary.
- 25) Several reading is possible
- 26) If the values are right, push **Program** Button for permanent programming.
- 27) If the programming and the internal procedure was correct, the programmer shows: Programming successful:

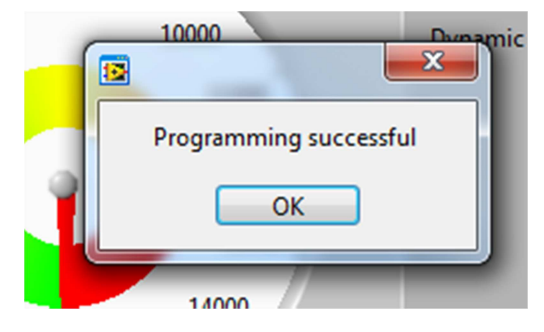